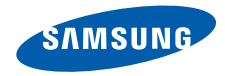

## SGH-i550 Bedienungsanleitung

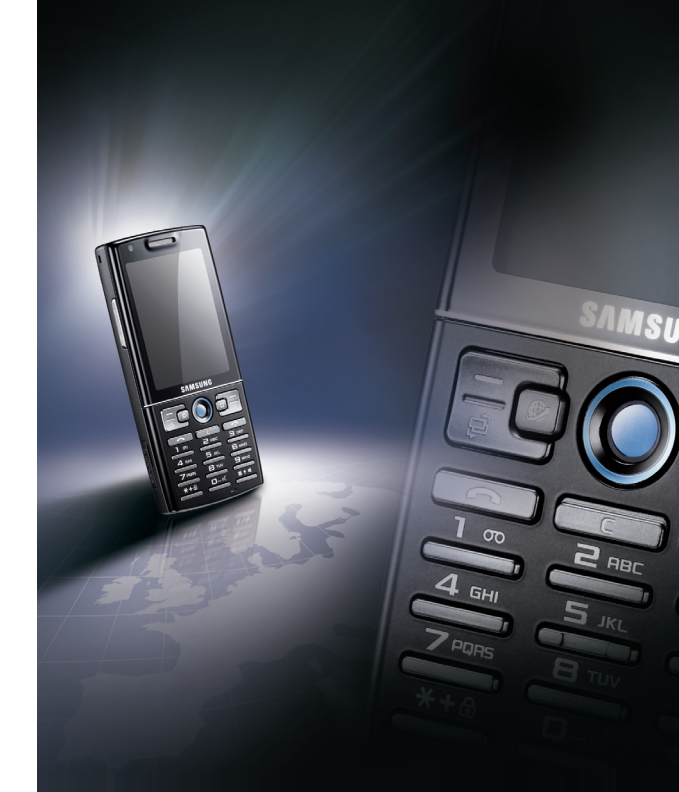

## Verwendung der Bedienungsanleitung

Diese Bedienungsanleitung ist speziell dafür gedacht, Sie durch die Funktionen und Merkmale Ihres Geräts zu führen. Anweisungen für einen schnellen Start finden Sie in der Kurzanleitung.

#### Anweisungssymbole

Machen Sie sich zuerst mit den Symbolen vertraut, die Ihnen in dieser Anleitung begegnen werden:

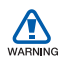

*Warnung* – Situationen, in denen Sie oder andere verletzt werden könnten

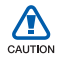

*Vorsicht* – Situationen, in denen Ihr Gerät oder andere Geräte beschädigt werden könnten

 $\square$ 

*Hinweis* – Hinweise, Tipps zur Verwendung oder Zusatzinformationen

- Siehe verweist auf Seiten mit zugehörigen Informationen, z.B.: S. 12 (d.h. Seite 12)
- → Gefolgt von gibt die Reihenfolge der Optionen oder Menüs an, die Sie für die Durchführung eines Schritts auswählen müssen, z.B.: Drücken Sie auf [♀] → Medien → Player (d.h. [♀], gefolgt von Medien, gefolgt von Player)
- [ ] Viereckige Klammern verweist auf Telefontasten, z.B.: [⊕] (d.h. Ein/Aus-Taste)
- < > Spitze Klammern verweist auf Soft-Tasten, die verschiedene Funktionen je nach Bildschirm steuern, z.B.: <**OK**> (d.h. Soft-Taste **OK**)

#### Urheberrechte und Warenzeichen

Rechte an allen Technologien und Produkten, die mit diesem Gerät verbunden sind, sind das Eigentum der jeweiligen Eigentümer:

 Dieses Produkt umfasst Software unter Lizenz von Symbian Ltd.
 © 1998-2007. Symbian und Symbian OS sind Warenzeichen der Symbian Ltd.

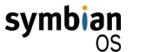

- Bluetooth<sup>®</sup> ist ein eingetragenes Warenzeichen der Bluetooth SIG, Inc. weltweit – Bluetooth QD ID: B013176
- Windows Media Player<sup>®</sup> ist ein eingetragenes Warenzeichen der Microsoft Corporation.

 Java<sup>™</sup> ist ein Warenzeichen oder eingetragenes Warenzeichen der Sun Microsystems, Inc.

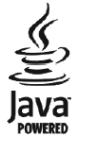

# Inhalt

Sicherheits- und Bedienungshinweise 4

| Kommunikation | 12 |
|---------------|----|
| Anrufe        | 12 |
| Mitteilungen  | 15 |

|                        | 12 |
|------------------------|----|
| Protokolle             | 32 |
| Kommunikationsoptionen | 35 |

| Medien 41                    |
|------------------------------|
| Player 41                    |
| Kamera 43                    |
| Galerie 47                   |
| Video Editor 48              |
| Flash <sup>®</sup> Player 51 |
| RealPlayer <sup>®</sup> 52   |
| Aufnahme 53                  |
| PC Studio54                  |
| 2                            |

| Organizer                              | 55  |
|----------------------------------------|-----|
| Kontakte                               | .55 |
| Kalender                               | .60 |
| Quickoffice <sup>®</sup>               | .61 |
| Adobe <sup>®</sup> Reader <sup>®</sup> | .63 |
| Notizen                                | .64 |

| Internet 65                        |
|------------------------------------|
| Durchsuchen einer Webseite65       |
| Ändern der Browser-Einstellungen67 |
| Hinzufügen eines Lesezeichens67    |
| Verwenden eines Lesezeichens68     |
| Speichern einer Webseite und ihre  |
| Offline-Ansicht68                  |
| Herunterladen von Dateien aus dem  |
| Internet                           |

#### Verbindungen..... 70

| Verwenden der Bluetooth-Wireless- |    |
|-----------------------------------|----|
| Funktion                          | 70 |
| Verbinden über USB                | 73 |
| Synchronisieren Ihres Geräts      | 75 |

#### Zusätzliche Programme...... 78

| Rechner             | 78 |
|---------------------|----|
| Uhr                 | 78 |
| Umrechner           | 80 |
| Voice Signal        | 82 |
| GPS-Daten           | 84 |
| Orientierungspunkte | 86 |

#### Manager ..... 87 I

| Dateimanager |  | 87 |
|--------------|--|----|
|--------------|--|----|

| Programm-Manager              | .88 |
|-------------------------------|-----|
| Geräte-Manager                | .90 |
| Aktivierungsschlüssel-Manager | .91 |
| Speicherkarten-Manager        | .93 |
| Verbindungs-Manager           | .94 |

| Einstellungen            | 96  |
|--------------------------|-----|
| Allgemeine Einstellungen | .96 |
| Telefoneinstellungen     | 102 |
| Verbindungseinstellungen | 105 |
| Programmeinstellungen    | 108 |

#### Rat und Hilfe bei Problemen ... 112

| Index | 118 |
|-------|-----|
|-------|-----|

## Sicherheits- und Bedienungshinweise

Sie sollten die folgenden Vorsichtsmaßnahmen einhalten, um gefährliche oder illegale Situationen zu vermeiden und die optimale Leistung Ihres Geräts sicherzustellen.

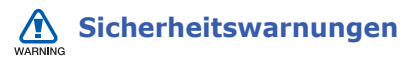

#### Halten Sie Kleinkinder und Haustiere vom Gerät fern

Achten Sie darauf, dass das Gerät und alles Zubehör nicht in die Reichweite kleiner Kinder oder Haustiere gelangen. Kleine Teile können zu Ersticken oder schweren Verletzungen bei Verschlucken führen.

#### Schützen Sie Ihr Gehör

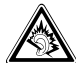

Ihr Hörvermögen kann geschädigt werden, wenn Sie die Lautstärke des Headsets zu hoch stellen. Stellen Sie die Lautstärke so niedrig wie nötig ein, um Ihr Gespräch oder die Musik noch hören zu können.

#### Installieren Sie Mobilgeräte und Ausrüstung mit Sorgfalt

Stellen Sie sicher, dass alle Mobilgeräte oder zugehörige Ausrüstung, die in Ihrem Fahrzeug eingebaut sind, sicher befestigt sind. Legen Sie Ihr Gerät und Zubehör nicht in der Nähe oder im Aktionsbereich eines Airbags ab. Bei unsachgemäß eingebauten Mobilgeräten können durch sich schnell aufblasende Airbags schwere Verletzungen herbeigeführt werden.

#### Behandeln und entsorgen Sie Akkus und Ladegeräte mit Sorgfalt

- Verwenden Sie nur von SAMSUNG zugelassene Akkus und Ladegeräte, die speziell für Ihr Gerät ausgelegt sind. Inkompatible Akkus und Ladegeräte können schwere Verletzungen bzw. Schäden an Ihrem Gerät verursachen.
- Werfen Sie Akkus niemals ins Feuer. Entsorgen Sie verbrauchte Akkus entsprechend geltenden örtlichen Bestimmungen.
- Legen Sie weder Akkus noch das Gerät auf oder in einem Heizgerät wie z.B. einer Mikrowelle, einem Ofen oder einem Heizkörper ab. Die Akkus können dadurch überhitzen und explodieren!

#### Vermeiden Sie Störungen bei Herzschrittmachern

Die Hersteller von Herzschrittmachern sowie die unabhängige Forschungsgruppe Wireless Technology Research empfehlen, dass ein Mindestabstand von 15 cm zwischen einem Mobilgerät und einem Herzschrittmacher eingehalten werden sollte, um mögliche Störungen heim Herzschrittmacher zu vermeiden. Wenn Sie glauben, dass ein Herzschrittmacher oder anderes medizinisches Gerät gestört wird, schalten Sie das Gerät sofort aus und wenden Sie sich an den Hersteller des Herzschrittmachers oder medizinischen Geräts um weitere Informationen zu erhalten.

#### Schalten Sie das Gerät in explosionsgefährdeten Umgebungen aus

Verwenden Sie das Gerät nicht an einer Zapfsäule (Tankstelle) oder in der Nähe von Treibstoffen und Chemikalien. Schalten Sie das Gerät bei entsprechenden Warnhinweisen und Anweisungen aus. Ihr Gerät kann Explosionen oder Brände in und um Kraftstoff- oder Chemikalienlager- und Transport- oder Sprengbereichen hervorrufen. Lagern und transportieren Sie entzündliche Flüssigkeiten, Gase oder Sprengstoffe nicht am selben Ort, an dem sich das Gerät mit Zubehör befindet.

#### Verringern Sie die Verletzungsgefahr durch wiederholende Bewegung

Halten Sie das Gerät beim Senden von Nachrichten oder beim Spielen von Spielen auf Ihrem Gerät entspannt, drücken Sie die Tasten nur leicht, verwenden Sie Spezialfunktionen, die die Anzahl der zu betätigenden Tasten verringert (wie z.B. Vorlagen und Texterkennung) und machen Sie regelmäßig Pausen.

# Sicherheitshinweise

# Sicherheit im Straßenverkehr steht an erster Stelle

Verwenden Sie Ihr Gerät nach Möglichkeit nicht beim Fahren und beachten Sie alle Bestimmungen hinsichtlich Einschränkung des Gebrauchs von Mobilgeräten im Straßenverkehr. Verwenden Sie Kfz-Freisprechanlagen, um Ihre Sicherheit zu verbessern.

#### Beachten Sie alle Sicherheitswarnungen und bestimmungen

Erfüllen Sie alle Bestimmungen, die die Verwendung von Mobilgeräten in bestimmten Bereichen einschränken.

#### Verwenden Sie nur von Samsung zugelassenes Zubehör

Die Verwendung von inkompatiblem Zubehör kann Ihr Gerät beschädigen oder Verletzungen verursachen.

# Schalten Sie das Gerät in der Nähe von medizinischen Geräten aus.

Ihr Gerät kann medizinische Geräte in Krankenhäusern oder Pflegeeinrichtungen stören. Beachten Sie alle Vorschriften, ausgehängte Warnhinweise und Anweisungen von Seiten des medizinischen Personals.

#### Schalten Sie das Gerät aus oder deaktivieren Sie die Funkfunktionen, wenn Sie sich in einem Flugzeug befinden.

Das Gerät kann Interferenzen mit den technischen Geräten des Flugzeugs verursachen. Befolgen Sie alle Vorschriften der Fluglinie und schalten Sie Ihr Gerät aus oder schalten Sie es in einen Modus um, in dem die Funkfunktionen deaktiviert sind, wenn Sie vom Fluglinienpersonal dazu aufgefordert werden.

# Schützen Sie Akkus und Ladegeräte vor Beschädigung

 Setzen Sie Akkus keinen sehr kalten oder sehr heißen Temperaturen (unter 0 °C oder über 45 °C) aus.
 Extreme Temperaturen beeinträchtigen die Ladekapazität und verringern die Lebensdauer Ihrer Akkus.

- Verhindern Sie versehentlichen Kontakt der Akkus mit Metallteilen, da auf diese Weise eine stromführende Verbindung hergestellt werden kann, die zu kurzfristiger oder dauerhafter Beschädigung des Akkus führen kann.
- Verwenden Sie niemals ein beschädigtes Ladegerät oder einen beschädigten Akku.

#### Gehen Sie mit Sorgfalt und Vernunft mit Ihrem Gerät um

- Lassen Sie Ihr Gerät nicht nass werden

   Flüssigkeiten können schwere
   Schäden hervorrufen. Fassen Sie Ihr
   Gerät nicht mit nassen Händen an.
   Wasser beschädigt Ihr Gerät und kann
   zum Erlöschen der Herstellergarantie
   führen.
- Bewahren Sie Ihr Gerät nicht in staubigen, schmutzigen Bereichen auf, damit die beweglichen Teile nicht beschädigt werden.

- Ihr Gerät besteht aus komplexer Elektronik – schützen Sie es daher vor Stößen und grober Behandlung, um schwere Schäden zu vermeiden.
- Lackieren Sie Ihr Gerät nicht, da Lacke die beweglichen Teile verkleben und deren richtige Funktion beeinträchtigen können.
- Verwenden Sie den Blitz oder die Lampe der Kamera nicht zu nahe vor den Augen von Kindern oder Tieren.
- Ihre Gerät- und Speicherkarten können durch starke Magnetfelder beschädigt werden. Verwenden Sie daher keine Taschen oder Accessoires mit Magnetverschlüssen bzw. bringen Sie Ihr Telefon nicht für längere Zeit in Kontakt mit magnetischen Feldern.

#### Vermeiden Sie Störungen bei anderen elektronischen Geräten

Ihr Gerät strahlt Hochfrequenzsignale (HF-Signale) aus, die ungeschirmte oder falsch geschirmte elektronische Geräte, wie z.B. Herzschrittmacher, Hörgeräte und medizinische Geräte zu Hause oder in Fahrzeugen, stören können. Wenden Sie sich an die Hersteller Ihrer elektronischen Geräte, um jegliche Störungsprobleme zu beseitigen.

### Wichtige Bedienungshinweise

#### Verwenden Sie Ihr Gerät in der Normalposition

Vermeiden Sie Kontakt mit der eingebauten Antenne Ihres Geräts.

#### Mobilgeräte dürfen nur von ausgebildetem Fachpersonal gewartet und repariert werden.

Kundendienst durch nicht entsprechend ausgebildetes Personal kann Ihr Gerät beschädigen und zum Erlöschen Ihrer Garantie führen.

#### Stellen Sie maximale Lebensdauer des Akkus und des Ladegeräts sicher

- Lassen Sie einen Akku nie länger als eine Woche am Ladegerät, da ein Überladen die Lebensdauer des Akkus verkürzt.
- Mit der Zeit entladen sich unbenutzte Akkus und müssen vor Gebrauch erneut geladen werden.
- Bitte beachten Sie, dass der Akku erst nach mehrmaligem, vollständigem Entladen und Laden die volle Kapazität erreicht.

- Trennen Sie Ladegeräte von der Stromquelle, wenn sie nicht verwendet werden.
- Verwenden Sie die Akkus nur für den vorgesehenen Zweck.

#### Behandeln Sie SIM-Karten und Speicherkarten mit Sorgfalt

- Entfernen Sie niemals eine Speicherkarte aus dem Gerät, während Daten auf der Karte gelesen oder gespeichert werden. Anderenfalls kann es zu Datenverlusten und/oder Schäden an der Karte oder am Gerät kommen.
- Schützen Sie die Karten vor starken Erschütterungen, statischer Entladung und elektrischer Störung durch andere Geräte.
- Häufiges Speichern und Löschen verringert die Lebensdauer der Speicherkarten.

 Berühren Sie die goldfarbenen Kontakte von Speicherkarten nicht mit Ihren Fingern oder mit metallischen Gegenständen. Wenn die Kontakte verschmutzt sind, reinigen Sie sie mit einem weichen Tuch.

# Stellen Sie Zugriff auf Notdienste sicher

Notrufe über Ihr Gerät können in manchen Bereichen oder unter bestimmten Bedingungen nicht möglich sein. Planen Sie vor dem Reisen in abgelegene oder unerschlossene Gegenden eine alternative Methode zur Kontaktaufnahme zu Notdiensten und Ambulanzen.

#### Informationen zur SAR-Zertifizierung (Spezifische Absorptionsrate)

Ihr Gerät entspricht den Normen der Europäischen Union (EU), die Grenzwerte für die Belastung durch elektromagnetische Funkwellen (HF) von Radio- und Telekommunikationsausrüstung vorgeben. Diese Standards verhindern den Verkauf von Mobilgeräten, die eine maximale Belastungsrate (auch Specific Absorption Rate oder SAR genannt) von 2,0 Watt pro Kilogramm Körpergewebe überschreiten.

Bei Tests wurde eine maximale SAR von 0,679 W/kg für dieses Modell ermittelt. Bei normalem Gebrauch ist der tatsächliche SAR-Wert wahrscheinlich erheblich niedriger, da das Gerät so ausgelegt ist, dass nur die für die Übertragung zur nächsten Basisstation erforderliche HF-Energie abgestrahlt wird. Durch das automatische Senden bei möglichst niedrigen SAR-Werten wird Ihre Gesamtbelastung durch HF-Energie verringert.

Die Konformitätserklärung auf der Rückseite dieser Bedienungsanleitung bestätigt die Konformität Ihres Geräts mit der europäischen Richtlinie über Funkanlagen und Telekommunikationseinrichtungen (R&TTE – Radio & Terminal Telecommunications Equipment). Weitere Informationen zu SAR und ähnlichen EU-Normen finden Sie auf der Mobilgeräte-Webseite von Samsung. Mit Ihrem Gerät können Sie viele Arten von Anrufen und Mitteilungen über das Mobilfunknetz und das Internet senden und erhalten.

Kommunikation

## 📕 Anrufe

Kapitel

Machen Sie sich mit den Anruffunktionen Ihres Geräts vertraut. Grundlegende Anruffunktion finden Sie in der Kurzanleitung.

#### Anrufen einer internationalen Nummer

 Drücken Sie [\*] 2 mal, um das + Zeichen einzufügen (das die internationale Vorwahl ersetzt).

- Geben Sie die vollständige Nummer ein, die Sie wählen möchten (Landesvorwahl, Ortsvorwahl und Rufnummer), und drücken Sie anschließend auf [ , ], um zu wählen.
- Um das Gespräch zu beenden, drücken Sie auf [♠].

#### Tätigen eines Anrufs über die Kontaktliste

- Drücken Sie im Standby-Betrieb auf
   [
   □] → Kontakte, um Ihre Kontaktliste
   zu öffnen.
- Scrollen Sie zu einem Kontakt oder suchen Sie ihn, indem Sie die ersten paar Buchstaben des Kontaktnamens eingeben.

 Drücken Sie auf [
], um die Standardnummer des Kontakts anzurufen.

Sie können auch den Trackball drücken, um die Kontaktinformationen zu öffnen und eine andere Nummer oder einen anderen Anruftyp (z.B. Video) zu wählen.

#### Einfügen einer Pause

Wenn Sie automatisierte Systeme anrufen, können Sie eine Pause zwischen der Telefonnummer und anderen Zahlensätzen einfügen.

Um eine Pause einzufügen, drücken Sie auf [\*], damit Sie die Pausenart auswählen können:

- p (automatische Pause) drücken Sie dreimal auf [\*], um eine automatische Pause einzufügen. Das Gerät pausiert für zwei Sekunden, dann werden automatisch die Nummern nach der Pause übertragen.
- w (manuelle Pause) drücken Sie viermal auf [\*], um eine manuelle Pause einzufügen. Nach der Pause müssen Sie auf <**Senden**> drücken, um die restlichen Nummern zu übertragen.

#### Anzeigen und Zurückrufen von unbeantworteten Anrufen

Ihr Gerät zeigt unbeantwortete Anrufe auf dem Display an.

So rufen Sie einen unbeantworteten Anruf zurück:

1. Drücken Sie den Trackball.

#### Kommunikation

- 2. Scrollen Se zu einem unbeantworteten Anruf.
- 3. Drücken Sie zum Wählen auf [ 🚗 ].

#### Anrufen einer kürzlich gewählten Nummer

- Drücken Sie im Standby-Betrieb auf [,], um die Liste der zuletzt gewählten Nummern anzuzeigen.
- Scrollen Sie zu einer Nummer und drücken Sie auf [ ].

### Umleiten von Anrufen

Ihr Netzbetreiber oder Telefonnetz kann diese Funktion unterstützen oder auch nicht.

So leiten Sie Ihre eingehenden Anrufe auf eine andere Nummer um:

- Drücken Sie im Standby-Betrieb auf
   [
   <sup>†</sup>] → Einstell. → Telefon → Rufumleitung.
- 2. Scrollen Sie zu einem Anruftyp und drücken Sie den Trackball.
- 3. Scrollen Sie zu einem Umleitungstyp und drücken Sie auf **<Optionen>** → **Aktivieren**.
- Scrollen Sie f
  ür alle Sprachanrufe zu einem Umleitungsziel (Mailbox oder andere Nummer) und dr
  ücken Sie den Trackball.
- Geben Sie, falls nötig, eine Telefonnummer ein und drücken Sie <**OK**>.

#### Sperren von Anrufen

Zur Aktivierung dieser Funktion brauchen Sie ein Passwort für Sperre von Ihrem Netzbetreiber.

So sperren Sie eingehende Anrufe von einer bestimmten Rufnummer:

- Drücken Sie im Standby-Betrieb auf
   [c] → Einstell. → Telefon →
   Anrufsperre.
- 2. Scrollen Sie zu einem Sperrtyp und drücken Sie den Trackball.
- Geben Sie das Passwort f
  ür die Anrufsperre ein und dr
  ücken Sie auf <**OK**>.

| 1 | 7 | 7          | 7  | 7 | í |
|---|---|------------|----|---|---|
|   |   | 6          | ٢. | 1 |   |
|   |   | Þ          | ~  |   |   |
|   |   | <b>r</b> . |    |   |   |

Wenn Sie dreimal das falsche Passwort für die Anrufsperre eingeben, wird das Gerät gesperrt. Bitte wenden Sie sich an Ihren Netzbetreiber.

## Mitteilungen

Machen Sie sich mit den Mitteilungsfunktionen Ihres Geräts vertraut. Anweisungen für die Texteingabe finden Sie in der Kurzanleitung. Erklärungen zu den Optionen finden Sie in "Kommunikationsoptionen," ► 35.

### Mitteilungsordner

Wenn Sie Mitteil. öffnen, wird die Funktion **Neue Mitteilung** sowie eine Liste der folgenden Ordner angezeigt:

- **Eingang**: Hier finden Sie eingegangene Mitteilungen, außer E-Mail- und Cell-Broadcast-Mitteilungen.
- **Meine Ordner**: Hier finden Sie Vorlagen und gespeicherte Mitteilungen.

- Mailbox: Hier finden Sie eingegangene E-Mails. Der Name, den Sie beim Erstellen einer Mailbox angeben, wird hier angezeigt.
- **Entwürfe**: Hier finden Sie Mitteilungen, die Sie noch nicht gesendet haben.
- **Gesendet**: Hier finden Sie gesendete Mitteilungen.
- Ausgang: Dies ist ein vorübergehender Speicherplatz für Mitteilungen, die darauf warten, gesendet zu werden.
- **Berichte**: Hier finden Sie Sendeberichte von Kurz- und Multimediamitteilungen; dazu müssen Sie einen Sendebericht in den Mitteilungsoptionen vor dem Senden anfordern.

| _ |  |
|---|--|
| _ |  |
| _ |  |
| _ |  |

- Mitteilungen, die über Bluetooth gesendet wurden, werden im Ordner Entwürfe oder Gesendet nicht gespeichert.
- Ein Sendebericht für Multimedia-Mitteilungen, die an eine E-Mail-Adresse gesendet wurden, ist u.U. nicht erstellbar.

### Symbole im Eingang

In Eingang können folgende Symbole neben Ihren Mitteilungen angezeigt werden:

| Symbol                                                                                                    | Beschreibung                         |
|----------------------------------------------------------------------------------------------------|--------------------------------------|
|                                                                                                    | Ungelesene Kurzmitteilung            |
|                                                                                                    | MMS-Benachrichtigung                 |
| , and the second second | Ungelesene Multimedia-<br>Mitteilung |

| Symbol | Beschreibung                                   |  |
|--------|------------------------------------------------|--|
| Â      | Ungelesene Smart-Mitteilung                    |  |
| ©      | Ungelesene Dienstmitteilung                    |  |
| 8      | Datenempfang über eine<br>Bluetooth-Verbindung |  |
| ()     | Unbekannter Mitteilungstyp                     |  |

#### Ausgangsstatus

Wenn Sie außerhalb Ihres Netzempfangbereichs sind oder keine Verbindung zum Netz oder E-Mail-Server haben, bleiben Ihre Mitteilungen im Ausgang, bis Sie eine Verbindung herstellen können. Der Ausgangsstatus erklärt, warum eine Mitteilung im Ausgang gehalten wird:

- Wird gesendet: Das Gerät ist verbunden und die Mitteilung wird sofort gesendet.
- **Wartet**: Die Mitteilung ist in einer Warteschlange hinter einer anderen Mitteilung und wird sobald wie möglich gesendet.
- Erneut senden um (Zeit): Die Mitteilung konnte nicht gesendet werden und wird später zu einer vorgegebenen Zeit erneut gesendet. Drücken Sie auf <Optionen> → Senden, um die Mitteilung sofort erneut zu senden.
- Wird später gesendet: Die Mitteilung wird später zu einer vorgegebenen Zeit gesendet.
- **Fehler**: Das Gerät hat mehrmals die Mitteilung zu senden versucht, jedoch ohne Erfolg.

### Kurzmitteilungen

Kurzmitteilungen von mehr als 160 Zeichen werden als zwei oder mehr Mitteilungen gesendet, was zusätzliche Gebühren verursachen kann.

#### Senden einer Kurzmitteilung

- Drücken Sie im Standby-Betrieb auf
   [□] → Mitteil. → Neue Mitteilung → Kurzmitteilung.
- 2. Geben Sie eine Telefonnummer ein oder drücken Sie den Trackball, um einen Kontakt auszuwählen.
- 3. Scrollen Sie nach unten und geben Sie den Text ein.
- 4. Drücken Sie den Trackball, um die Mitteilung zu senden.

#### Anzeigen einer Kurzmitteilung

- 1. Drücken Sie im Standby-Betrieb auf [♀] → **Mitteil.** → **Eingang**.
- Scrollen Sie zu einer Mitteilung und drücken Sie den Trackball.

#### Abrufen von Mitteilungen von einer SIM-Karte

Wenn Sie Kurzmitteilungen auf einer SIM-Karte gespeichert haben, müssen Sie sie zuerst auf das Gerät kopieren, bevor Sie sie anzeigen können.

- Drücken Sie im Standby-Betrieb auf
   [☺] → Mitteil. → <Optionen> →
   SIM-Mitteilungen.
- Drücken Sie auf <Optionen> → Markierungen → Markieren (um eine auszuwählen) oder Alles markieren (um alle auszuwählen).

 Drücken Sie auf <Optionen> → Kopieren → Eingang oder einen Ordner.

Sie können jetzt die Mitteilungen im Ordner auf Ihrem Gerät anzeigen.

#### Multimedia-Mitteilung

Bevor Sie Multimedia-Mitteilungen senden können, müssen Sie einen Zugangspunkt definieren.

#### Einrichten eines Zugangspunkts

Ihr Netzbetreiber kann Ihnen über eine Smart-Mitteilung Zugangspunkteinstellungen senden. Informationen zum automatischen Einrichten eines Zugangspunkt mit Hilfe einer Smart-Mitteilungen finden Sie in "Speichern von Smart-Mitteilungsdaten oder -einstellungen in Ihrem Gerät," ▶ 31. So richten Sie einen Zugangspunkt manuell ein:

- Drücken Sie im Standby-Betrieb auf
   [
   <sup>†</sup>] → Einstell. → Verbindung → Zugangspunkte.
- Scrollen Sie nach unten und drücken Sie den Trackball, um einen vorhandenen Zugangspunkt auszuwählen, oder drücken Sie auf <**Optionen**> → Neuer Zugangspunkt.
- Richten Sie die Zugangspunktoptionen gemäß den Anweisungen Ihres Netzbetreibers ein.

#### Senden einer Multimedia-Mitteilung

Drücken Sie im Standby-Betrieb auf
 [
 □] → Mitteil. → Neue Mitteilung →
 Multimedia-Mitteil.

#### Kommunikation

- 2. Geben Sie eine Telefonnummer ein oder drücken Sie den Trackball, um einen Kontakt auszuwählen.
- 3. Scrollen Sie nach unten und geben Sie einen Betreff ein.
- 4. Scrollen Sie nach unten und geben Sie den Text ein.
- 5. Um ein vorhandenes Multimedia-Objekt einzufügen, drücken Sie auf
   < Optionen> → Objekt einfügen → einen Objekttyp. Um ein neues Multimedia-Objekt zu erstellen und einzufügen, drücken Sie auf
   < Optionen> → Neues Obj. einfügen → einen Objekttyp.
- Drücken Sie den Trackball → Senden, um die Mitteilung zu senden.

Sie können nur Bilder mit einer Auflösung von 176 x 144 oder niedriger hinzufügen.

#### Bearbeiten einer Multimedia-Mitteilung

Sie können Ihre Multimedia-Mitteilung vor dem Senden bearbeiten:

- Um Felder zur Mitteilungsüberschrift hinzuzufügen, drücken Sie auf
   **Optionen**> → **Adressfelder** → einen Feldtyp.
- Um die Mitteilungsanordnung zu ändern, drücken Sie auf <**Optionen**> → eine Textposition.
- Um die Vorschau einer Mitteilung anzuzeigen, drücken Sie auf
   Optionen> → Vorschau.
- Um ein Element zu entfernen, drücken Sie auf <**Optionen**> → Entfernen → ein Element.
- Sie können Bilder, Töne oder Videos zu Folien hinzufügen; Sie können jedoch nur einen Medientyp pro Folie hinzufügen.

#### Anzeigen einer Multimedia-Mitteilung

- 1. Drücken Sie im Standby-Betrieb auf [兌] → **Mitteil.** → **Eingang**.
- 2. Scrollen Sie zu einer Mitteilung und drücken Sie den Trackball.

### Abhören einer Sprachmitteilung

Wenn Ihre Mailboxnummer von Ihrem Netzbetreiber voreingestellt ist, halten Sie die Taste [1] gedrückt, um Ihre Sprachmailbox zu öffnen. Wenn Ihre Mailboxnummer nicht voreingestellt ist oder Sie diese Nummer ändern müssen:

- 1. Drücken Sie im Standby-Betrieb auf [□] → **System** → **Anr.-mailbox**.
- 2. Geben Sie die Mailboxnummer ein, die Sie von Ihrem Netzbetreiber erhalten haben.
- 3. Drücken Sie auf <**OK**>.

Sie können jetzt Ihre Mailbox im Standby-Betrieb durch Drücken und Halten der Taste [**1**] öffnen.

#### E-Mail-Mitteilungen

Bevor Sie eine E-Mail senden oder empfangen können, müssen Sie eine Mailbox einrichten.

#### **Erstellen einer Mailbox**

- Drücken Sie im Standby-Betrieb auf
   [c] → Mitteil. → <Optionen> →
   Einstellungen → E-Mail.
- 2. Scrollen Sie zu **Verwendete Mailbox** und drücken Sie den Trackball.
- 3. Drücken Sie auf <Ja>.
- Drücken Sie den Trackball, um den Mailboxassistenten zu starten und folgen Sie den Bildschirmanweisungen.

#### Kommunikation

Die neue Mailbox wird automatisch in Mitteilungen angezeigt. Um die aktuelle Mailbox zu wechseln, gehen Sie zurück zu E-Mail-Einstellungen und schalten "Verwendete Mailbox" auf eine andere Mailbox um (Schritte 1 und 2 oben).

Wenn Sie das POP3-Protokoll verwenden, wird die Mailbox online nicht automatisch aktualisiert. Sie müssen zuerst die Verbindung trennen und dann neu herstellen, um neue Mitteilungen anzeigen zu können.

#### Senden einer E-Mail-Mitteilung

- 1. Drücken Sie im Standby-Betrieb auf  $[\Box] \rightarrow$  Mitteil.  $\rightarrow$  Neue Mitteilung  $\rightarrow$ E-Mail.
- 2. Geben Sie eine F-Mail-Adresse ein oder drücken Sie den Trackball, um einen Kontakt auszuwählen.

- Scrollen Sie nach unten und geben Sie einen Betreff ein.
- 4. Scrollen Sie nach unten und geben Sie den Text ein.
- Drücken Sie auf < Optionen> → Einfügen → eine Anhangsart (optional).
- 6. Drücken Sie den Trackball → Senden.

Wenn Sie offline oder außerhalb Ihres Netzempfangbereichs sind, bleibt die Mitteilung im Ausgang, bis Sie online und in Ihrem Netzempfangbereich sind.

#### Anzeigen einer E-Mail-Mitteilung

Wenn Sie eine Mailbox öffnen, können Sie bereits abgerufene E-Mails offline abrufen oder sich mit dem E-Mail-Server verbinden, um neue Mitteilungen anzuzeigen. Nach dem Abrufen der E-Mail-Mitteilungen können Sie sie offline anschauen.

So zeigen Sie neue Mitteilungen online an:

- 1. Drücken Sie im Standby-Betrieb auf [ੵ] → **Mitteil.** → Ihre Mailbox.
- 2. Drücken Sie auf <**Optionen**> → **Verbinden**.
- 3. Drücken Sie auf <**Optionen**> → **E-Mail abrufen**.

So zeigen Sie neue Mitteilungen offline an:

- 1. Wiederholen Sie die Schritte 1-3 oben.
- 2. Drücken Sie auf <**Optionen**> → **Verbindung trennen**.

#### Anzeigen oder Speichern von E-Mail-Anhängen

E-Mail-Anhänge () können Viren enthalten, die Ihr Gerät beschädigen können. Um Ihr Gerät zu schützen, sollten Sie Anhänge nur öffnen, wenn Ihnen der Sender bekannt ist. Weitere Informationen hierzu finden Sie in "Zertifikatmanagement," ► 101.

So zeigen Sie einen Anhang an:

- 1. Drücken Sie in der geöffneten E-Mail auf <**Optionen**> → **Anhänge**.
- 2. Scrollen Sie zu dem Anhang und drücken Sie den Trackball.

Der Anhang wird mit dem entsprechenden Programm geöffnet.

#### Kommunikation

So speichern Sie einen Anhang:

- Drücken Sie in der geöffneten E-Mail auf <Optionen> → Anhänge.
- Scrollen Sie zu dem Anhang und drücken Sie auf <**Optionen**> → Speichern.

#### Löschen einer E-Mail-Mitteilung

Sie können E-Mail-Mitteilungen nur von Ihrem Gerät oder von Ihrem Gerät und dem E-Mail-Server löschen

So löschen Sie eine Mitteilung nur von Ihrem Gerät:

- Drücken Sie im Standby-Betrieb auf  $[\Box] \rightarrow$  **Mitteil.**  $\rightarrow$  Ihre Mailbox.
- 2. Scrollen Sie zu einer F-Mail und drücken Sie auf <**Optionen**> → Löschen → Nur Telefon.

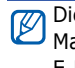

Die E-Mail-Überschrift bleibt in Ihrer Mailbox, bis Sie die Mitteilung vom E-Mail-Server löschen.

So löschen Sie eine Mitteilung von Ihrem Gerät und dem E-Mail-Server

- 1. Drücken Sie im Standby-Betrieb auf [⊡] → **Mitteil.** → Ihre Mailbox.
- Scrollen Sie zu einer E-Mail und drücken Sie auf <**Optionen** $> \rightarrow$ Löschen → Telefon und Server.
- Wenn Sie offline sind, werden die Mitteilungen bei Ihrer nächsten Verbindung mit dem Server gelöscht. Wenn Sie das POP3-Protokoll verwenden, werden gelöschte Mitteilungen beim Schließen der Mailbox-Verbindung entfernt.

#### Chat-Mitteilungen

Sie können Chat-Mitteilungen (IM) senden und empfangen, wenn Ihr Netzbetreiber diese Funktion unterstützt. Bevor Sie eine Chat-Mitteilung senden oder empfangen können, müssen Sie einen Server einrichten.

#### **Einrichten eines Servers**

1. Drücken Sie im Standby-Betrieb auf [□] → **Verbind.** → **Chat**.

Sie werden gefragt, ob Sie einen Server definieren möchten. Drücken Sie auf <**Ja**> (wenn die Abfrage nicht angezeigt wird, drücken Sie auf <**Optionen** $> \rightarrow$  **Einstellungen** $\rightarrow$ **Server**).

2. Richten Sie die Serveroptionen gemäß den Anweisungen Ihres Netzbetreibers ein.

#### Verbinden mit einem Chat-Server

- Drücken Sie im Standby-Betrieb auf
   [♀] → Verbind. → Chat.
- Wenn das Gerät nicht bereits eine automatische Anmeldung versucht, drücken Sie auf <**Optionen**> → Einloggen.
- Geben Sie Ihre Benutzerkennung und das Passwort ein und drücken Sie auf <OK>.
- 4. Zum Abmelden drücken Sie auf <**Optionen**> → **Ausloggen**.

#### Beginnen eines Gesprächs

- Drücken Sie im Standby-Betrieb auf
   [☺] → Verbind. → Chat →
   Gespräche.
- Drücken Sie auf <Optionen> → Neues Gespräch → Ben.-kenn. eingeb. oder Aus Kont. auswählen.

#### Kommunikation

- 3. Geben Sie eine Benutzerkennung ein oder wählen Sie einen Kontakt aus Ihrer Kontaktliste.
- Wenn Sie während eines Gesprächs auf <**Optionen**> drücken, stehen Ihnen folgende Optionen zur Verfügung:
  - Smiley einfügen: Verwenden Sie einen der voreingestellten Smileys.
  - **Bild senden**: Senden Sie ein Bild an einen Chat-Kontakt.
  - **Chat aufzeichnen**: Zeichnen Sie Ihr Gespräch auf und speichern Sie es in Notizen.
  - Sperroptionen → Zur Sperrliste hinzuf.: Sperren Sie Mitteilungen von einem Chat-Kontakt.
  - Eigenen Status ändern: Ändern Sie die Art, wie Sie bei anderen Chat-Kontakten angezeigt werden.

5. Zum Beenden des Gesprächs drücken Sie auf <**Optionen**> → **Gespräch beenden**.

#### Annehmen einer Einladung

Wenn Sie beim Chat-Server angemeldet sind und eine Chat-Einladung erhalten, zeigt Ihr Gerät "1 neue Chat-Mitteilung" an. Um die Einladung anzunehmen, drücken Sie auf **<Zeigen**>. Wenn Sie mehrere Einladungen gleichzeitig erhalten, drücken Sie auf **<Zeigen**>, scrollen zu einer Einladung und drücken auf **<OK**>.

#### Hinzufügen von Chat-Kontakten

Sie können Chat-Kontaktinformationen speichern, indem Sie während eines Gesprächs auf **<Optionen**> → **Zu Ch.-Kont. hinzuf.** drücken. Sie können in Chat-Kontakte auch Informationen hinzufügen, indem Sie auf **<Optionen**> → **Neuer Chat-Kontakt** drücken. Wenn Sie Ihre Chat-Kontakte anzeigen, können folgende Symbole angezeigt werden:

| Symbol | Beschreibung              |
|--------|---------------------------|
| 14     | Der Kontakt ist online.   |
|        | Der Kontakt ist offline.  |
| ×      | Der Kontakt ist gesperrt. |

Wenn kein Symbol neben dem Namen des Kontakts angezeigt wird, ist der Kontakt unbekannt.

#### Ändern der Chat-Optionen

Drücken Sie beim Chatten auf <**Optionen**>, um Folgendes zu ändern:

• **Einstellungen**: Richten Sie die Einstellungen für Chat-Kontakte und -Mitteilungen ein.

- **Server**: Fügen Sie einen neuen Server hinzu oder bearbeiten Sie einen vorhandenen Server.
- Standardserver: Legen Sie den Standardserver für Chat-Mitteilungen fest.
- Chat-Login-Typ: Stellen Sie den Login-Modus auf automatisch (Typen) oder manuell ein.

#### Audiomitteilungen

Sie können Audiomitteilungen mit Sprachnotizen oder Soundclips senden. Informationen zum Aufnehmen einer Sprachnotiz oder eines Soundclips finden Sie in "Aufnahme," ► 53.

#### Senden einer Audiomitteilung

 Drücken Sie im Standby-Betrieb auf
 [
 <sup>⊕</sup>] → Mitteil. → Neue Mitteilung → Audiomitteilung.

#### Kommunikation

- 2. Drücken Sie auf **<Optionen>** → **Empfänger hinzuf.**
- Scrollen Sie zu einem Empfänger und drücken Sie den Trackball → <OK>.
- 4. So fügen Sie einen vorhandenen Soundclip ein:
  - a. Drücken Sie auf <Optionen> →
     Soundclip einfügen →
     Aus Galerie.
  - b. Scrollen Sie zu einem Soundclip und drücken Sie den Trackball (weiter mit Schritt 6).
- 5. So nehmen Sie einen neuen Soundclip auf und fügen ihn ein:
  - a. Drücken Sie auf <**Optionen**> →
     Soundclip einfügen →
     Neuer Soundclip.

- b. Wenn Sie mit der Aufnahme fertig sind, drücken Sie auf <**Stop**>, um den Soundclip automatisch an die Audiomitteilung anzuhängen.
- 6. Drücken Sie auf **<Optionen>** → **Senden**.

#### Cell-Broadcast-Mitteilungen

Wenn Ihr Netzbetreiber diese Funktion unterstützt, können Sie Cell Broadcasts abonnieren, die automatische Benachrichtigungen oder neueste Nachrichten bieten. Informationen zu verfügbaren Cell Broadcasts erhalten Sie von Ihrem Netzbetreiber.

#### Hinzufügen eines Cell-Broadcast-Themas

Wenden Sie sich an Ihren Netzbetreiber hinsichtlich Themennamen und Nummern.

So fügen Sie ein Thema der Cell-Broadcast-Liste hinzu:

- Drücken Sie im Standby-Betrieb auf
   [
   <sup>⊕</sup>] → Mitteil. → <Optionen> → Cell Broadcast.
- 2. Drücken Sie auf <**Optionen**> → **Thema** → **Manuell hinzufügen**.
- Geben Sie den Namen und die Nummer des Themas ein und drücken Sie dann auf <**OK**>.

#### **Abonnieren eines Cell Broadcasts**

- Drücken Sie im Standby-Betrieb auf
   [☺] → Mitteil. → <Optionen> → Cell Broadcast.
- Scrollen Sie zu einem Thema und drücken Sie auf <Optionen> → Abonnieren.

Ihr Gerät empfängt nun automatisch neue Mitteilungen.

- Um ein Abonnement zu stornieren, drücken Sie auf <Optionen> → Stornieren.
- Einige Verbindungseinstellungen können Cell Broadcasts sperren. Fragen Sie Ihren Netzbetreiber nach den entsprechenden Verbindungseinstellungen.

#### Anzeigen eines Cell-Broadcast-Themas

- Drücken Sie im Standby-Betrieb auf
   [
   □] → Mitteil. → <Optionen> → Cell
   Broadcast.
- 2. Scrollen Sie zu einem Themenordner und drücken Sie den Trackball.
- 3. Scrollen Sie zu einem Thema und drücken Sie den Trackball.

#### Einrichten einer automatischen Benachrichtigung bei neuen Cell-Broadcast-Mitteilungen

So empfangen Sie Benachrichtigungen, wenn eine neue Cell-Broadcast-Mitteilung eingeht:

Drücken Sie im Standby-Betrieb auf
 [
 □] → Mitteil. → <Optionen> → Cell
 Broadcast.

- Scrollen Sie zu einem Thema und drücken Sie auf <**Optionen**> → Benachrichtigung.
- Um automatische Benachrichtigungen zu stoppen, drücken Sie auf
   Optionen> → Keine Benachricht.

### Smart-Mitteilungen

Ihr Gerät kann verschiedene Arten von Smart-Mitteilungen empfangen, einschließlich Bildmitteilungen, Visitenkarten, Klingeltöne, Betreiberlogos, Kalenderereignisse, Browser-Lesezeichen und Einstellungen. Ihr Netzbetreiber kann Ihnen Smart-Mitteilungen senden, die Sie zum Laden von Einstellungen in Ihr Gerät verwenden können.

#### Speichern von Smart-Mitteilungsdaten oder -einstellungen in Ihrem Gerät

- 1. Drücken Sie im Standby-Betrieb auf  $[□] \rightarrow$  **Mitteil.**  $\rightarrow$  **Eingang**.
- 2. Scrollen Sie zu einer Mitteilung und drücken Sie den Trackball.
- Drücken Sie auf <**Optionen**> und speichern Sie die Daten oder Einstellungen gemäß Smart-Mitteilungstyp:
  - Bildmitteilung: Um im Ordner Bildmitteilungen zu speichern, wählen Sie Speichern.
  - Visitenkarte: Wählen Sie Visitenkarte speich.
  - Klingelton: Um in Galerie zu speichern, wählen Sie Speichern.
  - Betreiberlogo: Um das Standby-Logo zu ersetzen, wählen Sie Speichern.

- Kalendereintrag: Wählen Sie In Kalend. speichern.
- WAP-Mitteilung: Wählen Sie Zu Lesezeichen hinzuf.
- SMS-Dienstnummer: Wählen Sie Speichern.
- Mailboxnummer: Wählen Sie In Kontakten speichern.
- Zugangspunkteinstellungen: Wählen Sie Speichern.
- E-Mail-Einstellungen: Wählen Sie Speichern.

Sie können auch eine E-Mail-Benachrichtigung erhalten, die Sie auf die Anzahl neuer E-Mails in Ihrer Mailbox haben.

#### Dienstmitteilungen

Sie können Dienstmitteilungen von Ihrem Netzbetreiber erhalten, die nach Ablauf automatisch gelöscht werden. Sie können Dienstmitteilungen im Eingang anzeigen (Sie müssen die Mitteilung des Netzbetreibers u.U. zuerst herunterladen). Wenden Sie sich an Ihren Netzbetreiber hinsichtlich weiterer Informationen zu Dienstmitteilungen.

## Protokolle

Machen Sie sich mit dem Anzeigen von Protokollinformationen zu Anrufen, Paketdaten und anderen Kommunikationsereignissen vertraut.

### Letzte Anrufe

Sie können Protokolle der letzten Anrufe anzeigen und der letzten unbeantworteten bzw. empfangenen Anrufe oder gewählten Nummern löschen.

#### Anzeigen der letzten Anrufprotokolle

So zeigen Sie die letzten unbeantworteten bzw. empfangenen Anrufe oder gewählten Nummern an:

- 1. Drücken Sie im Standby-Betrieb auf [♀] → **Protokoll** → **Letzte Anrufe**.
- 2. Scrollen Sie zu einem Anruftyp und drücken Sie den Trackball.
- Um eine Nummer von einem Anrufprotokoll anzurufen, scrollen Sie zu der Nummer und drücken auf [ ~].

#### Löschen der letzten Anrufprotokolle

Sie können alle letzten Anrufprotokolle auf einmal löschen, ein einzelnes Anrufprotokoll löschen oder eine einzelne Nummer aus einem Protokoll löschen.

So löschen Sie alle letzten Anrufprotokolle:

- 1. Drücken Sie im Standby-Betrieb auf  $[\Box] \rightarrow$  **Protokoll**  $\rightarrow$  **Letzte Anrufe**.
- 2. Drücken Sie auf <**Optionen**> → Letzte Anrufe lösch.

So löschen Sie ein einzelnes Anrufprotokoll:

- Drücken Sie im Standby-Betrieb auf
   [☺] → Protokoll → Letzte Anrufe → einen Anruftyp.
- 2. Drücken Sie auf <**Optionen**> → Liste löschen.

So löschen Sie eine einzelne Nummer aus einem Protokoll:

- Drücken Sie im Standby-Betrieb auf
   [□] → Protokoll → Letzte Anrufe → einen Anruftyp.
- Scrollen Sie zu einer Nummer und drücken Sie auf [C].

#### Anrufdauer

Um die Dauer Ihres letzten Anrufs, der gewählten Nummer, des empfangenen Anrufs oder aller Anrufe anzuzeigen, drücken Sie auf [ $\Rightarrow$ ]  $\rightarrow$  **Protokoll**  $\rightarrow$  **Anrufdauer**.

So setzen Sie Anrufzähler zurück:

- 1. Drücken Sie auf **<Optionen>** → Zähler löschen.
- Geben Sie den Sperrcode ein (der Standardsperrcode ist 0000000).

### Paketdaten

Um die Anzahl der gesendeten oder empfangenen Paketdaten anzuzeigen, drücken Sie auf  $[\Box] \rightarrow \mathbf{Protokoll} \rightarrow$ Paketdaten

So setzt Sie die Paketdatenzähler zurück:

- 1. Drücken Sie auf <**Optionen**> → Zähler löschen.
- 2. Geben Sie den Sperrcode ein (der Standardsperrcode ist 00000000).

### Kommunikationsprotokoll

Sie können Kommunikationsdetails und Filterprotokolle mit dem Kommunikationsprotokoll anzeigen.

#### Anzeigen des Kommunikationsprotokolls

- Drücken Sie im Standby-Betrieb auf [⊡] → Protokoll.
- 2. Scrollen Sie nach rechts, um zum Kommunikationsprotokoll zu wechseln.

|   | F |
|---|---|
| M |   |

Einige Ereignisse, wie z.B. aufgeteilte Kurzmitteilungen, werden als ein Kommunikationsereignis angezeigt.

#### Filtern der Protokollereignisse

- Drücken Sie im Standby-Betrieb auf [⊡] → Protokoll.
- 2. Scrollen Sie nach rechts, um zum Kommunikationsprotokoll zu wechseln.
- 3. Drücken Sie auf <**Optionen**> → Filter.
- 4. Scrollen Sie zu einem Filtertyp und drücken Sie den Trackhall
#### Löschen des Kommunikationsprotokolls

Um den gesamten Inhalt des Protokolls permanent zu löschen, drücken Sie auf <**Optionen**>  $\rightarrow$  **Protokoll löschen**.

## Protokolldauer

Sie können den Zeitraum, über den Kommunikationsereignisse in den Protokollen gespeichert werden, ändern. Nach dieser Zeit werden Ereignisse automatisch zum Freigeben von Speicherplatz gelöscht.

So legen Sie eine Protokolldauer fest:

- 1. Drücken Sie im Standby-Betrieb auf [ੵ] → **Protokoll**.
- 2. Drücken Sie auf <**Optionen**> → **Einstellungen**.
- 3. Drücken Sie auf <**Optionen**> → Ändern.

- 4. Scrollen Sie zu einem Zeitraum und drücken Sie den Trackball.
- Wenn Sie **Keine Protokolle** wählen, werden keine Kommunikationsereignisse im Protokoll gespeichert.

## Kommunikationsoptionen

## Kurzmitteilungsoptionen

Im Menü **Mitteil.** drücken Sie auf <**Optionen**> → **Einstellungen** → **Kurzmitteilung**, um die folgenden Optionen zu ändern:

 Mitteilungszentralen: Zeigen Sie alle definierten Mitteilungszentralen an oder fügen Sie eine neue Zentrale hinzu (drücken Sie auf <Optionen> → Neue Mitt.-zentrale).

- Verw. Mitt.-zentrale: Richten Sie eine Mitteilungszentrale ein, die zum Senden von Kurzmitteilungen verwendet wird.
- Zeichenkodierung: Richten Sie einen Zeichenkodierungstyp ein (Volle Unterstützung für Unicode verringert Ihre max. Mitteilungslänge um etwa die Hälfte).
- **Bericht erstellen**: Richten Sie die Sendeberichtfunktion ein, wenn die Mitteilung beim Empfänger eingegangen ist.
- **Speicherdauer**: Legen Sie die Dauer für die Gültigkeit der Mitteilung fest. Wenn die Mitteilung nicht innerhalb der angegebenen Zeit übergeben werden kann, wird sie aus der Mitteilungszentrale entfernt.
- **Mitteil. gesendet als**: Stellen Sie dies ein, um Textnachrichten in ein anderes Format umzuwandeln.

- Bevorzugte Verbind.: Stellen Sie einen Netzwerkverbindungstyp ein
- Über selbe Zentr. antw.: Stellen Sie dies ein, um dieselbe Nachrichtenzentrale zu verwenden, wenn Sie eine Antwort erhalten

## Multimedia-Mitteilungsoptionen

Im Menü **Mitteil.** drücken Sie auf **Optionen>**  $\rightarrow$  **Einstellungen**  $\rightarrow$  **Multimedia-Mitteilung**, um die folgenden Optionen zu ändern:

- Bildgröße: Richten Sie die Größe der Bilder ein, die Multimedia-Mitteilungen hinzugefügt werden (wenn eine Mitteilung an eine E-Mail-Adresse gesendet wird, wird die Größe automatisch auf Klein eingestellt).
- **MMS-Erstell.-modus**: Richten Sie den Modus zum Erstellen von Multimedia-Mitteilungen ein.

- Verwend. Zug.-punkt: Richten Sie einen Zugangspunkt ein, der zum Senden von Multimedia-Mitteilungen verwendet wird.
- **Multimedia-Abruf**: Stellen Sie eine Option für das Empfangen von Multimedia-Mitteilungen ein.
- Anonyme Mitt. zulass.: Legen Sie fest, ob Sie Mitteilungen von anonymen Sendern empfangen oder ablehnen möchten.
- Werbung empfangen: Legen Sie fest, ob Sie Werbung empfangen oder sperren möchten.
- **Bericht empfangen**: Richten Sie die Sendeberichtfunktion ein, wenn die Mitteilung beim Empfänger eingegangen ist.
- **Berichtsendung deaktiv.**: Legen Sie fest, ob Sie Sendeberichte für Multimedia-Mitteilungen ablehnen möchten.

• **Speicherdauer**: Legen Sie die Dauer für die Gültigkeit der Mitteilung fest. Wenn die Mitteilung nicht innerhalb der angegebenen Zeit übergeben werden kann, wird sie aus der Mitteilungszentrale entfernt.

## **E-Mail-Optionen**

Im Menü **Mitteil.** drücken Sie auf <**Optionen**> → **Einstellungen** → **E-Mail**, um die folgenden Optionen zu ändern:

• Mailboxen: Zeigen Sie eine Liste der definierten Mailboxen an. Sie können die folgenden Optionen für jede Mailbox einstellen:

#### Verbindungseinstell.

• **Eingehende E-Mails**: Richten Sie die Optionen für eingehende E-Mails ein.

• Ausgehende E-Mails: Richten Sie die Optionen für ausgehende E-Mails ein.

#### Benutzereinstell.

- **Mein Mail-Name**: Richten Sie Ihren Benutzernamen ein.
- Mitteilung senden: Legen Sie fest, ob E-Mails sofort oder beim nächsten Verbindungsaufbau zum Server gesendet werden sollen.
- **Kopie an eig. E-Mail**: Legen Sie das Speichern von ausgehenden E-Mails als Kopie fest.
- **Mit Signatur**: Erstellen Sie eine Signatur, die in Ihrer E-Mail enthalten ist.
- Signale für neue E-Mail: Stellen Sie ein, ob Sie bei Eingang einer neuen E-Mail mit einem Symbol darauf hingewiesen werden.

#### Abrufeinstellungen

- **E-Mail-Abruf**: Legen Sie den Abruf von E-Mail-Überschriften oder vollständigen Mitteilungen samt Anhängen fest (die Größe der vollständigen Mitteilung können Sie beschränken).
- Abrufumfang: Legen Sie die max. Anzahl von Überschriften fest, die gleichzeitig abgerufen werden können.
- **IMAP4-Ordnerpfad** (IMAP4): Richten Sie einen Pfad zu dem Ordner ein, der mit dem Server synchronisiert wird.
- Ordnerabonnements (IMAP4): Verbinden Sie die Mailbox und aktualisieren Sie die Ordner.

#### **Automatischer Abruf**

- **E-Mail-Benachricht.**: Stellen Sie ein, ob Sie bei Eingang einer neuen E-Mail benachrichtigt werden möchten.
- E-Mail-Abruf: Richten Sie das automatische Abrufen von E-Mails vom Server ein.
- Verwendete Mailbox: Stellen Sie eine Mailbox für E-Mail-Nachrichten ein.

## Dienstmitteilungsoptionen

Im Menü **Mitteil.** drücken Sie auf **<Optionen>**  $\rightarrow$  **Einstellungen**  $\rightarrow$  **Dienstmitteilung**, um die folgenden Optionen zu ändern:

• **Dienstmitteilungen**: Stellen Sie auf Empfang von Dienstmitteilungen ein. • **Mitteil. herunterladen**: Legen Sie automatisches oder manuelles Herunterladen von neuen Dienstmitteilungen fest.

## Cell-Broadcast-Mitteilungsoptionen

Im Menü **Mitteil.** drücken Sie auf **<Optionen>**  $\rightarrow$  **Einstellungen**  $\rightarrow$  **Cell Broadcast**, um die folgenden Optionen zu ändern:

- **Empfang**: Richten Sie den Empfang von Cell-Broadcast-Mitteilungen ein.
- **Sprache**: Richten Sie den Empfang von Cell-Broadcast-Mitteilungen in **Alle** oder **Ausgewählte** Sprachen ein.
- **Themensuche**: Richten Sie ein automatisches Speichern der Themennummer ein, wenn Sie eine Cell-Broadcast-Mitteilung erhalten, die nicht zu einem vorhandenen Thema gehört.

## Andere Mitteilungsoptionen

Im Menü **Mitteil.** drücken Sie auf **Optionen**>  $\rightarrow$  **Einstellungen**  $\rightarrow$  **Sonstige**, um die folgenden Optionen zu ändern:

- **Gesendete speichern**: Legen Sie das Speichern von gesendeten Mitteilungen als Kopie fest.
- **Anzahl gespch. Mitt.**: Richten Sie die max. Anzahl der gespeicherten Mitteilungen ein, die im Ordner **Gesendet** gespeichert werden sollen. Alte Mitteilungen werden durch neue Mitteilungen überschrieben.
- Verwendeter Speich.: Richten Sie einen Speicherort für die Mitteilungen ein.

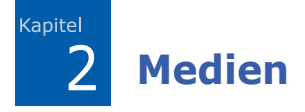

Machen Sie sich mit der Verwendung der Medienprogramme auf Ihrem Gerät vertraut: Player, Kamera, Galerie, Video Editor, Flash-Plr., RealPlayer, Aufnahme und PC Studio.

## 📕 Player

Mit Player können Sie Musikdateien im MP3- und AAC-Format wiedergeben.

#### Hinzufügen von Dateien zu Ihrem Gerät

Sie können Musikdateien durch Herunterladen aus dem Internet oder Übertragen von einem PC über PC Studio (siehe PC Studio Hilfe), microSD-Speicherkarte oder Windows Media Player hinzufügen.

## Hinzufügen von Musikdateien zur Musikbibliothek

So fügen Sie Musikdateien automatisch der Musikbibliothek hinzu:

- 1. Fügen Sie Ihrem Gerät Musikdateien hinzu.
- 2. Drücken Sie im Standby-Betrieb auf  $[\Box] \rightarrow$  **Medien**  $\rightarrow$  **Player**.
- 3. Drücken Sie auf <**Optionen**> → **Musikbibliothek**.
- 4. Drücken Sie auf **<Optionen>** → **Musikbiblioth. aktualis.**

## Wiedergabe von Musikdateien

1. Drücken Sie im Standby-Betrieb auf  $[ci] \rightarrow$  Medien  $\rightarrow$  Player.

#### Medien

- 2. Drücken Sie auf **<Optionen>** → **Musikbibliothek**.
- 3. Drücken Sie auf <**Optionen**> → **Musikbiblioth. aktualis.**
- 4. Scrollen Sie zu einer Wiedergabeliste.
- 5. Drücken Sie auf **<Optionen>** → Wiedergabe.
- 6. Verwenden Sie während der Wiedergabe die folgenden Tasten:

| Aktion                                                  | Funktion                                                                                                    |
|---------------------------------------------------------|----------------------------------------------------------------------------------------------------|
| Trackball<br>drücken<br>oder [ <b>5</b> ]               | Wiedergabe<br>unterbrechen oder<br>fortsetzen (Das<br>Anhalten der<br>Wiedergabe ist für mmf-<br>Dateien nicht möglich) |
| Nach oben<br>rollen oder<br>drücken Sie<br>[ <b>2</b> ] | Zurückspulen                                                                                                    |

| Aktion                                                                                                    | Funktion                            |
|----------------------------------------------------------------------------------------------------|-------------------------------------|
| Nach unten<br>rollen oder<br>drücken Sie<br>[ <b>8</b> ]                                                                    | Vorspulen                           |
| Nach links<br>oder rechts<br>scrollen,<br>[Lautstärke]<br>drücken,<br>oder<br>drücken Sie<br>[ <b>4</b> ] oder [ <b>6</b> ] | Lautstärke lauter/leiser<br>stellen |
| [ <b>0</b> ] drücken                                                                                                    | Wiedergabe beenden                  |

Sie können auch folgende Optionen aufrufen:

 Um Musikstücke in zufälliger Reihenfolge wiederzugeben, drücken Sie auf <Optionen> → Zufällige.

- Um ein Musikstück oder alle Musikstücke wiederzugeben, drücken Sie auf <Optionen> → Dauerwiederholung.
- Um den Player zu schließen und die Musik weiter im Hintergrund wiederzugeben, drücken Sie auf
   Optionen> → Im Hintergrund.

## Erstellen einer Titelliste

So erstellen Sie eine eigene Titelliste:

- 1. Drücken Sie im Standby-Betrieb auf  $[ci] \rightarrow$  Medien  $\rightarrow$  Player.
- 2. Drücken Sie auf <**Optionen**> → **Musikbibliothek** → **Titellisten**.
- Drücken Sie auf <**Optionen**> → Neue Titelliste → ein Speichertyp (falls nötig).

- 4. Geben Sie einen Namen für die Titelliste ein und drücken Sie den Trackball.
- 5. Scrollen Sie zu der neuen Titelliste und drücken Sie den Trackball.
- 6. Drücken Sie auf **<Optionen>** → **Titel** hinzufügen.
- Scrollen Sie zu einem Titel und drücken Sie den Trackball, um den Titel der Titelliste hinzuzufügen.

## Kamera

Mit Ihrem Gerät können Sie Digitalfotos (JPG-Format) oder Videos (MP4-Format) aufnehmen. Medien

## Fotografieren

- 1. Drücken Sie im Standby-Betrieb auf [c] ] → **Medien** → **Kamera**.
- 2. Drehen Sie das Gerät um 90° nach links (gegen den Uhrzeigersinn).
- Richten Sie das Objektiv auf das gewünschte Motiv und nehmen Sie folgende Einstellungen vor (siehe "Verwenden des Tastenfelds im Kameramodus").
- Drücken Sie den Trackball oder auf [Kamera], um das Motiv zu fotografieren.

#### Verwenden des Tastenfelds im Kameramodus

| Aktion                                | Funktion                                                 |
|---------------------------------------|----------------------------------------------------------|
| Nach links<br>oder rechts<br>scrollen | Bildausschnitt vergrößern<br>oder verkleinern            |
| Nach<br>unten<br>scrollen             | In den Videokameramodus<br>umschalten                    |
| [ <b>1</b> ]<br>drücken               | Zwischen Bildfolgemodus<br>und Normalmodus<br>umschalten |
| [ <b>2</b> ]<br>drücken               | Fotolicht ein- oder<br>ausschalten                       |
| [ <b>3</b> ]<br>drücken               | Speicherort für Foto ändern                              |
| [ <b>4</b> ]<br>drücken               | Helligkeit anzupassen                                    |

| Aktion                      | Funktion                                                      |
|-----------------------------|---------------------------------------------------------------|
| [ <b>5</b> ]<br>drücken     | Autofokus nutzen                                              |
| [ <b>6</b> ]<br>drücken     | Weißabgleichmodus ändern                                      |
| [ <b>7</b> ]<br>drücken     | Farbton ändern                                                |
| [ <b>8</b> ]<br>drücken     | Zeitverzögerung vor der<br>Aufnahme eines Fotos<br>einstellen |
| [ <del>X</del> ]<br>drücken | Siehe<br>Einstellungsschnellzugriffe                          |
| [ <b>0</b> ]<br>drücken     | Kamera-Einstellungen<br>ändern (siehe "Kamera,"<br>▶ 110)     |
| [ <b>#</b> ]<br>drücken     | Symbole auf der Anzeige ein- oder ausblenden                  |

## **Anzeigen eines Fotos**

- 1. Drücken Sie im Standby-Betrieb auf  $[c] \rightarrow$  Medien  $\rightarrow$  Galerie  $\rightarrow$  Bilder.
- 2. Scrollen Sie zu einem Bild und drücken Sie den Trackball.

## **Aufnehmen eines Videos**

- 1. Drücken Sie im Standby-Betrieb auf [ੵ] → **Medien** → **Kamera**.
- Drehen Sie das Gerät um 90° nach links (gegen den Uhrzeigersinn).
- 3. Scrollen Sie nach rechts (Richtung alphanumerische Tasten), um die Videokamera einzuschalten.
- Richten Sie das Objektiv auf das gewünschte Motiv und machen Sie Ihre Einstellungen (siehe "Verwenden des Tastenfelds im Videokameramodus").

Medien

- Drücken Sie den Trackball oder auf [Kamera], um die Aufnahme zu beginnen.
- 6. Drücken Sie auf [Kamera], um die Aufnahme zu beenden.

#### Verwenden des Tastenfelds im Videokameramodus

| Aktion                                   | Funktion                                      |
|------------------------------------------|-----------------------------------------------|
| Nach links<br>oder<br>rechts<br>scrollen | Bildausschnitt vergrößern<br>oder verkleinern |
| Nach oben<br>scrollen                    | In den Kameramodus<br>umschalten              |
| [ <b>1</b> ]<br>drücken                  | Ton ein- oder ausschalten                     |
| [ <b>2</b> ]<br>drücken                  | Fotolicht ein- oder<br>ausschalten            |

| Aktion                  | Funktion                                                  |
|-------------------------|-----------------------------------------------------------|
| [ <b>3</b> ]<br>drücken | Speicherort für Video ändern                              |
| [ <b>4</b> ]<br>drücken | Helligkeit anzupassen                                     |
| [ <b>6</b> ]<br>drücken | Weißabgleichmodus ändern                                  |
| [ <b>7</b> ]<br>drücken | Farbton ändern                                            |
| [ <b>米</b> ]<br>drücken | Siehe<br>Einstellungsschnellzugriffe                      |
| [ <b>0</b> ]<br>drücken | Kamera-Einstellungen<br>ändern (siehe "Kamera,"<br>▶ 110) |
| [ <b>#</b> ]<br>drücken | Symbole auf der Anzeige<br>ein- oder ausblenden           |

## Wiedergabe eines Videos

- Drücken Sie im Standby-Betrieb auf
   [
   ]
   → Medien → Galerie →
   Videoclips.
- Scrollen Sie zu einem Video und drücken Sie den Trackball.

## 📕 Galerie

Sie können alle Ihre Mediendateien und Streaming-Internet-Links von der Galerie aus verwalten.

## Öffnen einer Mediendatei

- Scrollen Sie zu einem Medienordner und drücken Sie den Trackball.
- 3. Scrollen Sie zu einer Mediendatei und drücken Sie den Trackball.

#### Hinzufügen eines Streaming-Internet-Links zur Galerie

- 1. Drücken Sie im Standby-Betrieb auf  $[c] \rightarrow$  Medien  $\rightarrow$  Galerie.
- Scrollen Sie zum Ordner Stream.-Links und drücken Sie den Trackball.
- Drücken Sie auf <Optionen> → Neuer Link → ein Speichertyp (falls nötig).
- 4. Geben Sie einen Namen oder eine Webadresse ein und drücken Sie den Trackball.

## Wiedergabe von Streaming-Inhalten über das Internet

- 1. Drücken Sie im Standby-Betrieb auf [c] ] → **Medien** → **Galerie**.
- Scrollen Sie zum Ordner Stream.-Links und drücken Sie den Trackball.
- 3. Scrollen Sie zu einem Link und drücken Sie den Trackball.

RealPlayer wird geöffnet. Stellen Sie auf Anfrage eine Internet-Verbindung her.

4. Drücken Sie auf <**Ja**>.

## Video Editor

Mit dem Video Editor können Sie Videos bearbeiten oder erstellen, indem Sie Fotos oder Videos auf verschiedenste Weise kombinieren.

## Video schneiden

- Drücken Sie im Standby-Betrieb auf
   [c] → Medien → Video Editor →
   Video bearbeiten.
- 2. Wählen Sie eine Videodatei aus.
- 3. Drücken Sie den Trackball, um die Wiedergabe zu starten.
- 4. Markieren Sie den Beginn und das Ende des neuen Videos.
  - Drücken Sie an dem Punkt, an dem das neue Video beginnen soll, <Start>.
  - Drücken Sie an dem Punkt, an dem das neue Video enden soll, < Ende>.
- Drücken Sie < Optionen> → Einstellungen und ändern Sie die Eigenschaften für das Speichern der Videodatei, beispielsweise Bildqualität, Namenspräfix und Speicherort.

6. Wenn Sie fertig sind, drücken Sie <**Optionen**> → **Speichern**.

Nach dem Speichern des neuen Videos spielt das Telefon das Video automatisch ab.

## Ton zu einem Video hinzufügen

- Drücken Sie im Standby-Betrieb auf
   [g] → Medien → Video Editor →
   Video bearbeiten.
- 2. Wählen Sie eine Videodatei aus.
- 3. Drücken Sie den Trackball, um die Wiedergabe zu starten.
- Drücken Sie <**Optionen**> → **Audio** und wählen Sie eine der folgenden Optionen:
  - Audio-Dubbing: Fügen Sie einen der gespeicherten Soundclips hinzu.

- Live-Dubbing: Fügen Sie Ton durch Aufzeichnen eines neuen Soundclips hinzu.
- 5. Um einen vorhandenen Soundclip hinzuzufügen, drücken Sie <**Optionen**> → **Dubbing starten** → einen Soundclip. Um einen neuen Soundclip hinzuzufügen, drücken Sie <**Optionen**> → **Live-Dubbing** und zeichnen Sie einen Soundclip auf.

Nach dem Hinzufügen des Soundclips spielt das Telefon das Video automatisch ab.

- Drücken Sie < Optionen> →
   Einstellungen und ändern Sie die
   Eigenschaften für das Speichern der
   Videodatei, beispielsweise Bildqualität,
   Namenspräfix und Speicherort.
- 7. Wenn Sie fertig sind, drücken Sie <**Optionen**> → **Speichern**.

## **Eine Diashow erstellen**

Sie können Fotos kombinieren, um eine Diashow mit Ihren Lieblingsfotos zu erstellen.

- Drücken Sie im Standby-Betrieb auf
   [
   <sup>⊕</sup>] → Medien → Video Editor → Film aus F. erst.
- Wählen Sie die gewünschten Fotos aus und drücken Sie < Fertig>.
- 3. Verwenden Sie die folgenden Optionen:
  - Um den Farbton zu ändern oder einen Spezialeffekt anzuwenden, drücken Sie <**Optionen**> → Effekt.
  - Um ein Foto oder einen Text einzufügen, drücken Sie
     Optionen> → Einfügen → Fotos einfügen oder Text-Clip einfügen.

- Um die Wiedergabe Ihrer Diashow von einem Videoclip oder Foto zum nächsten zu ändern, drücken Sie
   Optionen> → Übergang.
- Um Ton zu Ihrer Diashow hinzuzufügen, drücken Sie
   <Optionen> → Erzählung → Einfügen.
- Um Intervalle zwischen Bildern festzulegen, drücken Sie <**Optionen**> → **Dauer**.
- Um die Reihenfolge der Fotos zu ändern, drücken Sie <Optionen> → Verschieben.
- Um die Eigenschaften f
  ür das Speichern der Videodatei zu ändern, beispielsweise Bildqualit
  ät, Namenspr
  äfix und Speicherort, dr
  ücken Sie < Optionen> → Einstellungen.

4. Wenn Sie fertig sind, drücken Sie <**Optionen**> → **Speichern**.

## Storyboard erstellen

Sie können Fotos und Videos kombinieren, um ein Storyboard zu erstellen.

- Drücken Sie im Standby-Betrieb auf
   [
   <sup>⊕</sup>] → Medien → Video Editor → Storyboard.
- Wählen Sie die gewünschten Fotos und Videos aus und drücken Sie < Fertig>.

Sie können dieselben Optionen wie für die Erstellung eines Videos verwenden. Siehe vorheriger Abschnitt. Außerdem können Sie **Clip bearbeiten** verwenden, um ein ausgewähltes Video zu schneiden oder Ton zum Video hinzuzufügen. 3. Wenn Sie fertig sind, drücken Sie <**Optionen**> → **Speichern**.

## Flash<sup>®</sup> Player

Im Lieferumfang Ihres Geräts ist Flash Player zum Anzeigen von Flash-Dateien (SWF-Format) enthalten.

So zeigen Sie eine Flash-Datei an:

- 1. Drücken Sie im Standby-Betrieb auf [ু] → **Medien** → **Flash Plr.**
- Scrollen Sie zu einer Flash-Datei und drücken Sie den Trackball (scrollen Sie nach rechts, um Dateien auf einer Speicherkarte aufzurufen).

## RealPlayer<sup>®</sup>

Im Lieferumfang Ihres Geräts ist RealPlayer zum Anzeigen vieler Arten von Mediendateien und Streaming-Inhalten aus dem Internet enthalten. RealPlayer unterstützt Dateien mit folgenden Erweiterungen: 3gp, mp4, rm, ram, ra, und rv.

## Wiedergabe einer Mediendatei in RealPlayer

- 1. Drücken Sie im Standby-Betrieb auf [□] → **Medien** → **RealPlayer**.
- Drücken Sie auf <Optionen> →
   Öffnen → Aktuellste Clips oder
   Gespeicherter Clip.
- 3. Scrollen Sie zu einer Mediendatei und drücken Sie den Trackball.

4. Verwenden Sie während der Wiedergabe die folgenden Tasten:

| Aktion                  | Funktion                                      |
|-------------------------|-----------------------------------------------|
| Trackball<br>drücken    | Wiedergabe<br>unterbrechen oder<br>fortsetzen |
| [ <b>5</b> ] drücken    | Vorspulen                                     |
| [ <b>0</b> ] drücken    | Zurückspulen                                  |
| [2] drücken             | Ansichtsmodus ändern                          |
| [Lautstärke]<br>drücken | Lautstärke lauter/leiser<br>stellen           |

## Wiedergabe von Streaming-Internet-Inhalten mit RealPlayer

Wenn Sie einen Link zu einem Streaming-Internet-Inhalt über Ihren Internet-Browser öffnen, puffert und gibt der RealPlayer den Inhalt wieder (siehe "Durchsuchen einer Webseite," ► 65). Sie können dann die Soft-Tasten und die Lautstärke-Taste verwenden, um die Optionen für den Streaming-Inhalt zu steuern.

📕 Aufnahme

Sie können die Aufnahme zum Aufnehmen und Wiedergeben von Sprachnotizen und Soundclips verwenden.

## **Aufnehmen eines Sprachclips**

- 1. Drücken Sie im Standby-Betrieb auf [⊕] → **Medien** → **Aufnahme**.
- 2. Drücken Sie den Trackball, um mit der Aufnahme zu beginnen.
- Wenn Sie mit der Aufnahme fertig sind, drücken Sie auf <**Stop**>.

Der Sprachclip wird automatisch gespeichert.

## Wiedergabe eines Sprachclips

- 1. Drücken Sie im Standby-Betrieb auf  $[c] \rightarrow$  Medien  $\rightarrow$  Aufnahme.
- 2. Drücken Sie auf **<Optionen>** → Galerie öffnen.
- 3. Scrollen Sie zu einem Sprachclip und drücken Sie den Trackball.

Die Wiedergabe beginnt automatisch.

#### Medien

 Folgen Sie den Bildschirmanweisungen, um die Wiedergabe zu steuern.

## PC Studio

PC Studio, das auf der PC Studio CD-ROM enthalten ist, ist ein Programm auf Windows-Basis, mit dem Sie Ihre persönlichen Informationen verwalten und Dateien mit Ihrem Gerät synchronisieren können. Weitere Informationen stehen Ihnen nach der Installation des Programms in der PC Studio Hilfe zur Verfügung.

## Installieren von PC Studio

- 1. Legen Sie die PC Studio CD in einem Windows-kompatiblen PC ein.
- 2. Wählen Sie eine Sprache für das Setup-Programm aus.
- 3. Befolgen Sie die Bildschirmanweisungen.

Während der Installation installiert das Setup-Programm automatisch die

das Setup-Programm automatisch die erforderlichen USB-Treiber.

## Verwenden von PC Studio

Wenn Sie Ihr Telefon an einen Computer mit PC Studio anschließen möchten, müssen Sie den USB-Modus des Telefons ändern. (siehe "Verwenden von PC Studio," ▶ 74). <sup>Kapitel</sup> Organizer

Machen Sie sich mit dem Verwalten von Kontakten, dem Planen von Kalenderereignissen, dem Erstellen von Notizen und der Verwendung von Quickoffice und Adobe<sup>®</sup> Reader<sup>®</sup> vertraut.

Kontakte

Machen Sie sich mit der Verwendung von Kontaktkarten und -gruppen vertraut, um persönliche Informationen zu speichern, wie z.B. Namen, Telefonnummern und Adressen.

## Erstellen einer neuen Kontaktkarte

Sie können im Gerätespeicher und auf der SIM-Karte Kontaktkarten speichern.

#### Erstellen einer neuen Kontaktkarte im Gerätespeicher

- 1. Drücken Sie im Standby-Betrieb auf [ੵ] → **Kontakte**.
- 2. Drücken Sie auf <**Optionen**> → **Neuer Kontakt**.
- 3. Geben Sie die Kontaktinformationen ein.

Um zusätzliche Informationsfelder einzufügen, drücken Sie auf <**Optionen**> → **Detail hinzufügen** → einen Detailtyp. Um der Kontaktkarte ein Bild zuzuordnen, drücken Sie auf <**Optionen**> → **Mini-Foto hinzufüg.** → ein Bild.

 Wenn Sie mit der Informationseingabe fertig sind, drücken Sie auf < OK >, um die Kontaktkarte zu speichern.

#### Organizer

## Erstellen einer neuen Kontaktkarte auf einer SIM-Karte

- 1. Drücken Sie im Standby-Betrieb auf [兌] → **Kontakte**.
- Drücken Sie auf <**Optionen**> → SIM-Kontakte → SIM-Speicher (SIM-Karte).
- 3. Drücken Sie auf <**Optionen**> → Neuer SIM-Kontakt.
- 4. Geben Sie die Kontaktinformationen ein.
- Wenn Sie mit der Informationseingabe fertig sind, drücken Sie auf < OK>, um die Kontaktkarte zu speichern.

## Suchen nach einer Kontaktkarte

1. Drücken Sie im Standby-Betrieb auf [ੵ] → **Kontakte**.

2. Geben Sie die ersten paar Zeichen des Kontaktnamens in das Suchfeld ein.

Die Kontaktkarten werden aufgeführt, wobei der Name, der Ihrer Eingabe am meisten entspricht, hervorgehoben wird.

 Scrollen Sie zu einem Kontakt und drücken Sie den Trackball, um ihn zu öffnen.

## Kopieren von Kontaktkarten

So kopieren Sie Kontaktkarten von einem Speicherort zum anderen:

- 1. Öffnen Sie eine Kontaktliste:
  - a. Drücken Sie im Standby-Betrieb auf [戶] → **Kontakte** (Gerätespeicher).
  - b. Drücken Sie im Standby-Betrieb auf
     [☺] → Kontakte → <Optionen> →
     SIM-Kontakte → SIM-Speicher (SIM-Karte).

 Scrollen Sie zu einem Kontakt und drücken Sie auf <Optionen> → Zu Kont. kopieren oder Kopie in SIM-Speich.

Wenn Sie eine Speicherkarte einlegen, können Sie außerdem Kontakte auf die und von der Karte kopieren: Drücken Sie auf **<Optionen**> → Kopieren → Auf Speicherkarte oder Von Speicherkarte.

## Einrichten einer Standardnummer oder -adresse

Einige Kontaktkarten können mehr als eine Nummer oder Adresse enthalten.

So weisen Sie eine einzelne Nummer oder Adresse als Standard zu:

 Öffnen Sie eine Kontaktliste (siehe "Kopieren von Kontaktkarten," ► 56).

- 2. Scrollen Sie zu einem Kontakt und drücken Sie den Trackball.
- 3. Drücken Sie auf <**Optionen**> → **Standard**.
- 4. Scrollen Sie zu einem Standardtyp und drücken Sie den Trackball.
- Scrollen Sie zu einer Nummer oder Adresse und drücken Sie den Trackball.

## Zuweisen einer Kurzwahlnummer zu einer Kontaktkarte

Sie können Kurzwahlnummern zu bis zu acht Kontaktkarten zuweisen ([**2**] bis [**9**]); [**1**] ist als Kurzwahlnummer für Ihre Mailbox reserviert.

So weisen Sie eine Kurzwahlnummer zu:

1. Drücken Sie im Standby-Betrieb auf [ੵ] → **Kontakte**.

#### Organizer

- 2. Scrollen Sie zu einem Kontakt und drücken Sie den Trackball.
- Scrollen Sie zu einer Telefonnummer und drücken Sie auf <Optionen> → Kurzwahl zuweisen.
- 4. Scrollen Sie zu einer Kurzwahlnummer und drücken Sie den Trackball.

## Zuweisen eines Klingeltons zu einer Kontaktkarte oder -gruppe

Sie können jeder Kontaktkarte oder - gruppe einen Klingelton zuweisen.

So weisen Sie einen Klingelton zu:

- 1. Drücken Sie im Standby-Betrieb auf [兌] → **Kontakte**.
- Scrollen Sie zu einem Kontakt oder einer Gruppe und drücken Sie den Trackball.

- 3. Drücken Sie auf **<Optionen>** → **Klingelton**.
- 4. Scrollen Sie zu einem Klingelton und drücken Sie den Trackball.
- Für einen einzelnen Kontakt verwendet das Gerät immer den der Kontaktkarte zuletzt zugewiesenen Klingelton. Wenn Sie z.B. einen Klingelton einer Gruppe zuweisen und dann einen anderen Klingelton einer Kontaktkarte innerhalb dieser Gruppe zuweisen, verwendet das Gerät den Klingelton, der der Kontaktkarte zugewiesen wurde, wenn dieser Kontakt anruft.

## Erstellen einer Kontaktgruppe

Sie können Gruppen von Kontakten erstellen und E-Mails und Mitteilungen an die gesamte Gruppe senden.

- Drücken Sie im Standby-Betrieb auf  $[\Box] \rightarrow Kontakte.$
- 2. Scrollen Sie nach rechts, um zur Gruppenliste zu wechseln.
- 3. Drücken Sie auf <**Optionen**> → **Neue** Gruppe.
- 4. Geben Sie einen Namen ein und drücken Sie den Trackball.
- 5. Scrollen Sie zu Ihrer neuen Gruppe und drücken Sie den Trackball, um sie zu öffnen.
- Drücken Sie auf < Optionen > → Einträge hinzufügen.
- 7. Scrollen Sie zu jedem Kontakt, den Sie hinzufügen möchten, und drücken Sie den Trackball.
- Wenn Sie mit der Kontaktauswahl fertig sind, drücken Sie auf <**OK**>, um sie zur Gruppe zu speichern.

## Synchronisieren Ihrer Kontakte

So synchronisieren Sie Ihre Kontakte mit Hilfe des aktuellen Synchronisationsprofils:

- Drücken Sie im Standby-Betrieb auf  $[ ] \rightarrow Kontakte.$
- 2. Scrollen Sie zu einem Kontakt und drücken Sie auf <**Optionen**> → Synchronisation  $\rightarrow$  Beginn.
- Scrollen Sie zu einem Svnc Profil oder Gerät und drücken Sie den Trackball.

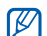

Zum Ändern der

Synchronisationsprofile oder einstellungen siehe "Synchronisieren Ihres Geräts," ► 75.

#### Organizer

## 📕 Kalender

Den Kalender können Sie zur Verfolgung von Terminen, Geburtstagen oder anderen Ereignissen verwenden.

## Erstellen eines Kalenderereignisses

- 1. Drücken Sie im Standby-Betrieb auf  $[□] \rightarrow$ **Organizer**  $\rightarrow$  **Kalender**.
- Scrollen Sie zu einem Datum und drücken Sie auf <**Optionen**> → Neuer Eintrag → einen Ereignistyp:
  - **Besprechung** eine Erinnerung an ein bestimmtes Datum und eine Uhrzeit
  - Notiz allgemeiner Text
  - Geburtstag/Jahrestag eine jährliche Erinnerung an ein bestimmtes Datum

- Aufgabe eine Notiz zu einer bestimmten Aufgabe
- 3. Füllen Sie die Felder aus und passen Sie die Einstellungen für Ihr Ereignis an.
- 4. Wenn Sie fertig sind, drücken Sie auf <**OK**>, um Ihren Eintrag zu speichern.
- Im Feld **Synchronisation** können Sie angeben, ob ein Ereignis **Privat** (nur für Sie sichtbar), **Öffentlich** (für alle sichtbar, die Ihre Daten nach Ihrer Synchronisation aufrufen) oder **Keine** (nicht synchronisiert) ist.

## Ändern der Kalenderansicht

- 1. Drücken Sie im Standby-Betrieb auf  $[□] \rightarrow$ **Organizer**  $\rightarrow$  **Kalender**.
- Drücken Sie auf <**Optionen**> → einen Ansichtstyp.

## Ausschalten eines Ereignisalarms

Wenn Sie eine Erinnerung für ein Kalenderereignis einstellen, ertönt das Erinnerungssignal eine Minute lang zu der angegebenen Zeit. Um die Erinnerung auszuschalten, drücken Sie auf **<Stop**>. Um die Erinnerung stummzuschalten, drücken Sie auf **<Lautlos**>. Um das Erinnerungssignal wenig später erneut ertönen zu lassen, drücken Sie auf **<Lautlos**> →

<**Schlumm.** $> \rightarrow$  ein Schlummerintervall.

## Ändern der Kalenderoptionen

Drücken Sie in einer Kalenderansicht auf <**Optionen**>  $\rightarrow$  **Einstellungen**, um folgende Optionen zu ändern:

• Kalender-Signalton: Stellen Sie einen persönlichen Signalton ein.

- **Erinnerungsintervall**: Stellen Sie das Intervall für Kalendererinnerungssignale ein.
- **Standardansicht**: Stellen Sie die Ansicht ein, die beim Öffnen des Kalenders angezeigt werden soll.
- **Wochenbeginn**: Stellen Sie den Tag ein, der die Woche einleitet.
- Art der Wochenansicht: Stellen Sie die Art der Wochenansicht auf Kalenderwoche oder Datum ein.

## Quickoffice<sup>®</sup>

Mit Quickoffice können Sie Word-, Excelund PowerPoint-Dateien auf Ihrem Gerät öffnen.

#### Organizer

## Öffnen eines Quickoffice-Dokuments

- 1. Drücken Sie im Standby-Betrieb auf  $[c] \rightarrow$ Organizer  $\rightarrow$ Quickoffice.
- 2. Scrollen Sie nach rechts, um die Programme zu wechseln (Quickword, Quicksheet und Quickpoint).
- 3. Scrollen Sie zu einem Dokument und drücken Sie den Trackball.
- Beim Anzeigen eines Dokuments drücken Sie auf <**Optionen**>, um die folgenden Optionen zu verwenden:

| Option       | Beschreibung                                |
|--------------|---------------------------------------------|
| Zoom         | Einen Teil eines<br>Dokuments<br>vergrößern |
| Suchoptionen | Nach Text suchen                            |

| Option                    | Beschreibung                                         |
|---------------------------|------------------------------------------------------|
| Gehe zu                   | Im Dokument nach<br>oben oder nach<br>unten springen |
| Auto-scrolling<br>starten | Automatisch durch<br>ein Dokument<br>scrollen        |
| Größe ändern              | Die Größe einer<br>Spalte oder Zeile<br>ändern       |
| Schwenken                 | Nach rechts oder<br>links bewegen                    |
| Vollbild                  | Das volle Display zur<br>Ansicht nutzen              |

## Aktualisieren von Quickoffice

Mit Quickmanager können Sie Programmaktualisierungen, neue Quickoffice-Produkte oder Sonderangebote herunterladen.

So aktualisieren Sie Quickoffice:

- 1. Drücken Sie im Standby-Betrieb auf  $[ci] \rightarrow$ **Organizer**  $\rightarrow$  **Quickoffice**.
- 2. Scrollen Sie nach rechts, um zum **Quickmanager** zu wechseln.
- 3. Scrollen Sie zu einem Quickmanager-Element und drücken Sie den Trackball.

## Adobe<sup>®</sup> Reader<sup>®</sup>

Mit Adobe Reader können Sie PDF-Dokumente öffnen und anzeigen. So öffnen Sie ein PDF-Dokument:

- 1. Drücken Sie im Standby-Betrieb auf  $[ci] \rightarrow$ **Organizer**  $\rightarrow$  **Adobe PDF**.
- 2. Drücken Sie auf <**Optionen**> → **Nach Datei suchen**.
- 3. Scrollen Sie zu einem Speichertyp und drücken Sie den Trackball.
- 4. Scrollen Sie zu einem Dateityp und drücken Sie den Trackball.
- 5. Scrollen Sie zu einer Datei und drücken Sie den Trackball.
- Beim Anzeigen eines Dokuments drücken Sie auf <**Optionen**>, um die folgenden Optionen zu verwenden:

| Option | Beschreibung                             |  |
|--------|------------------------------------------|--|
| Zoom   | Einen Teil eines<br>Dokuments vergrößern |  |
| Suchen | Nach Text suchen                         |  |

#### Organizer

| Option  | Beschreibung                                                                  |
|---------|-------------------------------------------------------------------------------|
| Ansicht | Gesamtes Display zur<br>Anzeige oder zum<br>Drehen des Dokuments<br>verwenden |
| Gehe zu | Zu einer anderen Seite<br>springen                                            |

## 📕 Notizen

In Notizen können Sie Textnotizen erstellen und mit anderen Geräten synchronisieren.

## Erstellen einer Notiz

- 1. Drücken Sie im Standby-Betrieb auf [⊕] → **Organizer** → **Notizen**.
- 2. Drücken Sie auf **<Optionen>** → **Neue Notiz**.

- 3. Geben Sie den Text ein.
- Wenn Sie mit der Texteingabe fertig sind, drücken Sie auf <**OK**>, um die Notiz zu speichern.

# Synchronisieren der Notizen mit anderen Geräten

- 1. Drücken Sie im Standby-Betrieb auf [c] ] → **Organizer** → **Notizen**.
- Scrollen Sie zu einer Notiz und drücken Sie auf <**Optionen**> →
   Synchronisation → Beginn.
- Scrollen Sie zu einem Synchronisationsprofil oder Gerät und drücken Sie den Trackball.

# 4 Internet

Mit Ihrem Gerät können Sie mit dem vorinstallierten Webbrowser eine Verbindung zum Wireless Web herstellen. Für eine Verbindung zum Internet müssen Sie:

- Kunde eines Wireless-Netzes werden, das Datenanrufe unterstützt
- den Datendienst für Ihre SIM-Karte aktivieren
- einen Internet-Zugangspunkt von einem Internet Service Provider einholen
- Ihre Internet-Einstellungen definieren

| 1 | $\overline{\mathcal{D}}$ |
|---|--------------------------|
|   | Z                        |

Ihr Telefon ist für Zugriff auf das Wireless-Web voreingestellt. Wenn Sie keine Verbindung zum Internet herstellen können, wenden Sie sich bitte an Ihren Netzbetreiber, um neue Browser-Einstellungen herunterzuladen.

## Durchsuchen einer Webseite

1. Drücken Sie im Standby-Betrieb auf [c͡] → **Internet**.

Das Gerät zeigt eine Liste der Lesezeichen und Ordner an.

- 2. Rufen Sie eine Webseite auf:
  - Scrollen Sie zu einem Lesezeichen oder Ordner und drücken Sie den Trackball.
  - Geben Sie eine Webadresse ein und drücken Sie den Trackball.
- Beim Durchsuchen einer Webseite halten Sie den Trackball gedrückt, um die Symbolleiste ein- oder auszublenden:

| Symbol | Beschreibung           |
|--------|------------------------|
| ÷      | Häufig besuchte Seiten |
| Ŷ      | Weiter                 |
| A      | Startseite             |
| Ľ      | Seitenübersicht        |
| ື່     | Neu laden              |
| P      | Suchen                 |
| 8      | Stop                   |

 Um die Verbindung zum Internet zu trennen, drücken Sie auf <**Schließen**>.

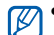

- Wenn Ihr Gerät "Speicher voll" anzeigt, schließen Sie andere ausgeführte Programme, um Systemspeicher vor einem Neustart des Browsers freizugeben.
- Das Gerät zeigt immer ein Sicherheitssymbol (n) an, wenn Sie eine verschlüsselte Verbindung aufgebaut haben.

Drücken Sie während des Surfens auf <**Optionen**>, um auf folgende Optionen zuzugreifen:

- Als Lesez. speichern: Erstellen Sie ein neues Lesezeichen für die aktuelle Seite.
- **Bildschirmanz. drehen**: Schalten Sie auf Breitbild um.
- Navigationsoptionen: Zeigen Sie Screenshots von kürzlich besuchten Seiten an oder laden Sie die aktuelle Seite neu.

- Zoomoptionen: Vergrößern oder verkleinern Sie eine Webseite
- **System**: Speichern Sie Seiten zur Offline-Ansicht, senden Sie eine Webseite oder zeigen Sie Informationen zu einer Webseite an.
- Suchen: Suchen Sie nach Text auf einer Webseite

## Ändern der Browser-Einstellungen

Drücken Sie im Browser auf <**Optionen** $> \rightarrow$  **Einstellungen**, um auf folgende Optionen zuzugreifen:

• **Allgemein**: Legen Sie den Zugangspunkt, die Startseite, den Verlauf, die Sicherheit und die Javaoptionen fest.

- **Seite**: Richten Sie die Optionen für das Laden und Anzeigen von Internet-Inhalten ein.
- **Datenschutz**: Richten Sie Lesezeichen- und Cookie-Optionen ein.
- Webfeeds: Richten Sie die Seite für automatisches Aktualisieren ein.

## Hinzufügen eines Lesezeichens

- 1. Drücken Sie im Standby-Betrieb auf [ⓓ] → **Internet**.
- Drücken Sie auf <Optionen> → Lesezeich.-Manager → Lesez. hinzufügen.
- Geben Sie den Namen, die Adresse und den Zugangspunkt des Lesezeichens ein sowie ggf. einen Benutzernamen und ein Passwort.

Internet

4. Drücken Sie auf <**Optionen**> → **Speichern**.

## Verwenden eines Lesezeichens

Beim Surfen im Internet können Sie auch auf Lesezeichen zugreifen (siehe "Hinzufügen eines Lesezeichens," ► 67). Drücken Sie auf <**Optionen**> → **Lesezeichen**, um auf folgende Optionen zuzugreifen:

| Symbol | Beschreibung                           |
|--------|----------------------------------------|
| 0      | Startseite des Zugangspunkts           |
| 2      | Ordner für automatische<br>Lesezeichen |
|        | von Ihnen erstellter Ordner            |
| 0      | Standardordner                         |

| Syn | nbol | Beschreibung   |
|-----|------|----------------|
| 1   | 1    | Webfeed-Ordner |
| 1   | Ø    | Lesezeichen    |

## Speichern einer Webseite und ihre Offline-Ansicht

Wenn Sie eine Webseite speichern, können Sie eine Kopie davon offline ohne Internet-Verbindung anzeigen. Die gespeicherte Kopie wird nicht automatisch aktualisiert. Sie müssen also regelmäßig ins Internet auf diese Seite gehen, um eine aktuelle Version abzurufen.

## Speichern einer Webseite

- Verwenden Sie Ihren Browser, um die Webseite zu öffnen (siehe "Durchsuchen einer Webseite," ► 65).
- 2. Drücken Sie auf <**Optionen**> → **System** → **Seite speichern**.

Die Webseite wird auf Ihrem Gerät gespeichert.

## Anzeigen einer gespeicherten Webseite

- 1. Drücken Sie im Standby-Betrieb auf [ੵ] → **Internet**.
- 2. Scrollen Sie zu **Gespeicherte Seiten** und drücken Sie den Trackball.
- 3. Scrollen Sie zu einer Webseite und drücken Sie den Trackball.
- Um die Webseite zu aktualisieren, drücken Sie auf <Optionen> → Navigationsoptionen → Neu laden.

## Herunterladen von Dateien aus dem Internet

Wenn Sie Dateien aus dem Internet herunterladen, werden sie von Ihrem Gerät in einem entsprechenden Ordner in der Galerie gespeichert. Ihr Gerät speichert z.B. heruntergeladene Bilder im Ordner **Bilder**.

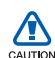

Dateien, die Sie aus dem Internet herunterladen, können Viren enthalten, die Ihrem Gerät schaden. Um diese Gefahr zu vermindern, sollten Sie nur Dateien von Quellen herunterladen, denen Sie vertrauen.

Einige Multimedia-Dateien enthalten Digital Rights Management zum Schutz der Urheberrechte. Dieser Schutz kann Sie am Herunterladen, Kopieren, Ändern oder Übertragen einiger Dateien hindern. 5 Verbindungen

Machen Sie sich mit Datenübertragung zu und von Ihrem Gerät über die Bluetooth-Wireless-Funktion und PC-Datenkabel-Verbindung vertraut.

## Verwenden der Bluetooth-Wireless-Funktion

Sie können sich mit anderen Bluetoothfähigen Wireless-Geräten über eine Entfernung von 10 Metern verbinden. Wände und andere Hindernisse zwischen Geräten können diese Wireless-Verbindung einschränken oder blockieren.

## Einschalten der Bluetooth-Wireless-Funktion

- 1. Drücken Sie im Standby-Betrieb auf  $[\Box] \rightarrow$  **Verbind.**  $\rightarrow$  **Bluetooth**.
- 2. Scrollen Sie zu **Bluetooth** und drücken Sie den Trackball.
- Um Ihr Gerät für andere sichtbar zu machen, scrollen Sie zu Sichtbarkeit des Tel. und drücken Sie den Trackball.
- 4. Wählen Sie eine Sichtbarkeitsoption aus und drücken Sie den Trackball.

## Suchen nach und Koppeln mit einem Bluetooth-fähigen Gerät

1. Drücken Sie im Standby-Betrieb auf [♀] → Verbind. → Bluetooth.
- 2. Scrollen Sie nach rechts, um die Liste der gekoppelten Geräte zu öffnen.
- 3. Drücken Sie auf <**Optionen**> → Neues gekopp. Ger.

Ihr Gerät sucht nach Bluetooth-fähigen Geräten und zeigt sie in einer Liste an:

| Symbol   | Gerätetyp                 |
|----------|---------------------------|
| Ú        | Mobiltelefon              |
|          | Computer                  |
| •        | Headset                   |
| <b>*</b> | Kfz-Freisprecheinrichtung |
| ••       | Audiogerät                |
| ***      | Unbekanntes Gerät         |

- 4. Scrollen Sie zu einem Gerät und drücken Sie den Trackball.
- 5. Geben Sie den Bluetooth-Übertragungsschlüssel ein und drücken Sie den Trackball.
- Um Bluetooth-fähige Geräte zu koppeln, müssen beide Geräte den gleichen Übertragungsschlüssel verwenden. Headsets oder Kfz-Freisprecheinrichtungen verwenden u.U. einen festen Übertragungsschlüssel, z.B. 0000.
- Damit Ihr Gerät Daten ohne Bestätigung senden und empfangen kann, drücken Sie auf <Ja>. Ansonsten drücken Sie auf <Nein>, damit eine Bestätigung erforderlich wird.

# Ändern der Optionen gekoppelter Geräte

Drücken Sie in der Liste der gekoppelten Geräte auf <**Optionen**>, um auf folgende Optionen zugreifen:

- Neues gekopp. Ger.: Suchen Sie nach einem Bluetooth-fähigen Gerät.
- Audiogerät anschließen: Koppeln Sie ein Headset oder eine Kfz-Freisprecheinrichtung
- **Kurzname zuweisen**: Richten Sie einen Kurznamen für ein gekoppeltes Gerät ein.
- Autorisiert/Nicht autorisiert: Stellen Sie ein, ob das andere Gerät automatisch verbinden darf oder eine Genehmigung anfordern muss.
- Löschen: Entfernen Sie ein Gerät aus der Liste.

- Alle löschen: Entfernen Sie alle Geräte aus der Liste.
- **Schließen**: Schließen Sie die Liste der gekoppelten Geräte.

#### Senden von Daten über die Bluetooth-Wireless-Funktion

- 1. Wählen Sie eine Datei oder ein Element zum Senden.
- 2. Drücken Sie auf **<Optionen>** → **Senden**.
- 3. Scrollen Sie zu **Via Bluetooth** und drücken Sie den Trackball.
- 4. Scrollen Sie zu einem gekoppelten Gerät und drücken Sie den Trackball.
- Geben Sie ggf. einen Übertragungsschlüssel ein und drücken Sie auf <**OK**>.

#### Empfangen von Daten über die **Bluetooth-Wireless-Funktion**

- 1. Wenn ein anderes Gerät versucht, auf Ihr Gerät zuzugreifen, drücken Sie auf <Ja>, um die Verbindung zuzulassen.
- Drücken Sie erneut auf <Ja>, um Ihre Datenempfangsbereitschaft zu bestätigen (falls erforderlich).

Nehmen Sie in Ihren Eingang abgelegte Elemente an. Das Symbol @ weist auf per Bluetooth empfangene Mitteilungen hin.

#### Externen SIM-Modus aktivieren

Wenn Sie den externen SIM-Modus mit einer kompatiblen Kfz-Freisprecheinrichtung verwenden möchten:

 Schließen Sie eine zugelassene Kfz-Freisprecheinrichtung an Ihr Gerät an. 2. Drücken Sie im Standby-Betrieb [⊡] → Einstell.  $\rightarrow$  Verbindung  $\rightarrow$  Bluetooth  $\rightarrow$  Externer SIM-Modus  $\rightarrow$  Ein.

Sie können jetzt Anrufe nur mit der angeschlossenen Kfz-Freisprecheinrichtung über die SIM-Karte in Ihrem Gerät tätigen und entaeaennehmen.

Drücken Sie zum Deaktivieren  $[\textcircled{0}] \rightarrow$ Ext. SIM-Mod. schlß.

# Verbinden über USB

#### Einstellen einer Standardaktion für Ihre USB-Verbindung

So stellen Sie Ihr Gerät auf die Durchführung einer Standardaktion ein, wenn Sie es mit einem Computer mit Hilfe des PC-Datenkabels verbinden:

#### Verbindungen

- 1. Drücken Sie im Standby-Betrieb auf [ੵ] → **Verbind.** → **USB**.
- 2. Richten Sie den Standard-USB-Modus ein (**Media-Player**, **PC Studio** oder **Datentransfer**).

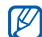

Sie können Ihr Gerät auch auf **Bei Verbind. fragen** einstellen, statt einen Standard-USB-Modus zu verwenden. Wenn Sie diese Einstellung verwenden, werden Sie jedes Mal, wenn Sie eine Verbindung zu einem Computer herstellen, vom Gerät aufgefordert, den USB-Modus zu wählen.

#### Verwenden von PC Studio

- 1. Ändern Sie die USB-Verbindung in **PC Studio**.
- 2. Schließen Sie Ihr Gerät mit einem PC-Datenkabel an einen PC an.

 Führen Sie PC Studio aus und verwalten Sie persönliche Daten- und Mediendateien.

In der PC Studio Hilfe finden Sie weitere Informationen.

#### Synchronisieren mit Windows Media Player

Sie können Musikdateien auf Ihr Gerät kopieren, indem Sie mit Windows Media Player 11 synchronisieren.

- 1. Ändern Sie die USB-Verbindung in **Media-Player**.
- 2. Schließen Sie Ihr Gerät mit einem PC-Datenkabel an einen PC an.
- 3. Wählen Sie **Digitale Mediendateien mit Gerät synchronisieren**, wenn das Popup-Fenster auf Ihrem Computer angezeigt wird.

- 4. Geben Sie den Namen Ihres Geräts ein und klicken Sie auf **Fertig stellen**.
- 5. Wählen und ziehen Sie die Musikdateien an die gewünschte Stelle der Synchronisierungsliste.
- 6. Klicken Sie auf **Synchronisierung** starten.
- Trennen Sie das Gerät vom PC, wenn die Synchronisierung abgeschlossen ist.

#### Kopieren von Musikdateien auf eine Speicherkarte

- 1. Stecken Sie eine Speicherkarte in das Gerät.
- 2. Ändern Sie die USB-Verbindung in **Datentransfer**.
- 3. Schließen Sie Ihr Gerät mit einem PC-Datenkabel an einen PC an.

- 4. Wählen Sie **Ordner öffnen, um Dateien anzuzeigen**, wenn das Popup-Fenster auf Ihrem Computer angezeigt wird.
- 5. Kopieren Sie die Dateien vom PC auf die Speicherkarte.
- 6. Trennen Sie das Gerät vom PC, wenn Sie fertig sind.

## Synchronisieren Ihres Geräts

Machen Sie sich mit dem Synchronisieren von Daten auf Ihrem Gerät mit Daten auf einem Computer oder anderen Wireless-Gerät vertraut.

#### Erstellen eines neuen Synchronisationsprofils

Im Lieferumfang Ihres Geräts ist ein Synchronisationsprofil für PC Studio enthalten.

So erstellen Sie ein neues Synchronisationsprofil:

- 1. Drücken Sie im Standby-Betrieb auf [□] → **Verbind.** → **Synchron.**
- 2. Drücken Sie auf <**Optionen**> → **Neues Synchron.-profil**.
- Drücken Sie auf <Ja>, um die Einstellungen von einem vorhandenen Profil zu kopieren, oder auf <Nein>, um neue Einstellungen zu definieren.
- 4. Legen Sie Folgendes fest:
  - Name d. Sync.-Profils: Richten Sie für das Profil einen Namen ein.

- **Programme**: Legen Sie die zu synchronisierenden Programme fest.
- Verbindungseinstell.: Richten Sie Optionen für die Verbindung mit dem Netz ein.
- Drücken Sie auf <**Zurück**>, um Ihr neues Profil zu speichern.

### Synchronisieren von Daten

- Schließen Sie Ihr Gerät an ein anderes Bluetooth-fähiges Drahtlosgerät an (siehe "Suchen nach und Koppeln mit einem Bluetooth-fähigen Gerät,"
   ▶ 70).
- 2. Drücken Sie im Standby-Betrieb auf [□] → **Verbind.** → **Synchron.**
- 3. Drücken Sie auf <**Optionen**> → **Synchronisieren**.

4. Scrollen Sie zu einem Gerät und drücken Sie ggf. den Trackball.

Ihr Gerät zeigt einen Fortschrittmessbalken unten in der Anzeige an.

Sobald Sie mit der Synchronisation fertig sind, können Sie auf <**Optionen**> → **Protokoll ansehen** drücken, um eine Liste der geänderten Daten anzuzeigen. **6 Zusätzliche Programme** 

Machen Sie sich mit den Programmen Rechner, Uhr, Umrechner, Voice Signal, GPS-Daten und Orientierungspunkten vertraut.

# Rechner

So benutzen Sie den Rechner:

- 1. Drücken Sie im Standby-Betrieb auf  $[c] \rightarrow$ **Organizer**  $\rightarrow$  **Rechner**.
- Verwenden Sie die alphanumerischen Tasten und die Navigationstaste, um mathematische Grundrechenarten auszuführen.

| $\overline{\mathcal{N}}$ | Drücken Sie auf [#], um ein      |
|--------------------------|----------------------------------|
| Ľ                        | Dezimalzeichen einzufügen.       |
|                          | Drücken Sie [C], um das Ergebnis |
|                          | zu löschen. Drücken Sie [¥], um  |
|                          | die Funktionen zu wechseln.      |

- Drücken Sie während des Rechnens auf < Optionen>, um auf folgende Optionen zuzugreifen:
  - **Speicher**: Damit können Sie den temporären Speicher des Rechners speichern, aufrufen oder löschen.
  - **Anzeige löschen**: Damit löschen Sie alle Berechnungen auf der Anzeige.
  - Voriges Ergebnis: Damit fügen Sie das Ergebnis der letzten Berechnung ein.

# l Uhr

Im Programm Uhr können Sie die Einstellungen der Uhr ändern, den Wecker stellen und eine Weltuhr erstellen.

# Ändern der Uhr-Einstellungen

- 1. Drücken Sie im Standby-Betrieb auf [c] ] → **Organizer** → **Uhr**.
- Drücken Sie auf <**Optionen**> → Einstellungen (siehe "Datum/ Uhrzeit," ▶ 98).

#### Einstellen einer neuen Weckzeit

- 1. Drücken Sie im Standby-Betrieb auf [c] ] → **Organizer** → **Uhr**.
- 2. Scrollen Sie nach rechts zur Weckeransicht.
- 3. Drücken Sie auf <**Optionen**> → **Neue Weckzeit**.
- 4. Stellen Sie die Weckzeitdetails ein.
- 5. Drücken Sie <**OK**>.

## Ausschalten einer Weckzeit

Wenn ein Wecksignal ertönt, drücken Sie auf <**Stop**>, um den Wecker auszuschalten, oder auf <**Schlumm.**>, um das Wecksignal nach einer bestimmten Zeit zu wiederholen. Sie können die Weckzeit (Schlummern) bis zu fünfmal verzögern.

Ihre aktuelle Profileinstellung hat keine Auswirkung auf die Lautstärke des Weckers.

### Erstellen einer Weltuhr

Mit einer Weltuhr können Sie die Zeit in einer anderen Stadt oder einem anderen Land verfolgen.

So erstellen Sie eine Weltuhr:

1. Drücken Sie im Standby-Betrieb auf [ੵ] → **Organizer** → **Uhr**.

#### Zusätzliche Programme

- 2. Scrollen Sie nach rechts zur Weltansicht.
- 3. Drücken Sie auf <**Optionen**> → **Stadt** hinzufügen.
- Scrollen Sie zu einer Stadt und drücken Sie den Trackball oder geben Sie die ersten paar Buchstaben des Städtenamens ein, um die Liste zu durchsuchen.
- Wiederholen Sie die Schritte 3 und 4, um weitere Städte bei Bedarf hinzuzufügen.
- Wenn Sie damit fertig sind, drücken Sie auf < Schließen>.

# Umrechner

In Umrechner können Sie Maßeinheiten oder Währungen von einer Einheit in eine andere umrechnen. Um Währungen umrechnen zu können, müssen Sie zuerst eine Basiswährung und den Wechselkurs festlegen.

#### Hinzufügen von Währungen und Wechselkursen

Der Wert der Basiswährung ist immer 1. Sie müssen die Wechselkurse für andere Währungen in Bezug auf eine Einheit der Basiswährung eingeben. Wechselkurse ändern sich ständig. Um eine genaue Umrechnung sicherzustellen, müssen Sie einen aktuellen Wechselkurs eingeben.

- 1. Drücken Sie im Standby-Betrieb auf  $[c] \rightarrow$ **Organizer**  $\rightarrow$  **Umrechner**.
- 2. Scrollen Sie nach rechts, bis der Typ **Währung** anzeigt.
- 3. Drücken Sie auf <**Optionen**> → Wechselkurse.
- Scrollen Sie zu einer Währung und drücken Sie auf <Optionen> → Währung umbenenn.
- 5. Geben Sie den Namen der Basiswährung ein und drücken Sie den Trackball.
- 6. Drücken Sie auf <**Optionen**> → Als Basiswährung.
- 7. Drücken Sie den Trackball zur Bestätigung.

So fügen Sie andere Währungen und Wechselkurse hinzu:

1. Wiederholen Sie die Schritte 1-4 oben.

- Geben Sie den Namen einer neuen Währung ein und drücken Sie den Trackball.
- 3. Scrollen Sie zu der neuen Währung und geben Sie den Wechselkurs ein.

#### Umrechnen von Währungen

- 1. Drücken Sie im Standby-Betrieb auf  $[carbox] \rightarrow$ Organizer  $\rightarrow$  Umrechner.
- 2. Scrollen Sie nach rechts, bis der Typ **Währung** anzeigt.
- Scrollen Sie nach unten zu Einheit und dann nach rechts, um eine Währung auszuwählen, die umgerechnet werden soll.
- 4. Scrollen Sie nach unten zu **Wert** und geben Sie den umzurechnenden Wert ein.

#### Zusätzliche Programme

 Scrollen Sie nach unten zu Einheit und dann nach rechts, um eine Währung auszuwählen, in die umgerechnet werden soll.

Das Gerät zeigt das Umrechnungsergebnis an.

#### Umrechnen von Maßeinheiten

- 1. Drücken Sie im Standby-Betrieb auf  $[c] \rightarrow$ **Organizer**  $\rightarrow$  **Umrechner**.
- 2. Scrollen Sie nach rechts, um den Typ der Maßeinheit zu ändern.
- Scrollen Sie nach unten zu Einheit und dann nach rechts, um die Basiseinheit zu ändern, falls erforderlich.
- 4. Scrollen Sie nach unten zu **Wert** und geben Sie den Basiswert ein.

5. Scrollen Sie nach unten zu **Einheit** und dann nach rechts, um die Umrechnungseinheit zu ändern, falls erforderlich.

Das Gerät zeigt das Umrechnungsergebnis an.

# Voice Signal

Mit Voice Signal können Sie Anrufe tätigen, Kontaktinformationen abrufen, Anwendungen starten und Textnachrichten mit Sprachbefehlen senden.

#### Sprachwahl verwenden

1. Drücken Sie im Standby-Betrieb auf [ੵ] → **System** → **Voice Signal**.

Sie hören: "Sagen Sie einen Befehl."

- Sagen Sie nach dem Piepton "Wähle" und dann den in den Kontakten gespeicherten Namen einer Person.
- Falls ähnliche Namen vorhanden sind, zeigt das Gerät die 3 naheliegendsten Kandidaten an und gibt den Namen und die Nummer wieder, der/die Ihrem Sprachbefehl am nächsten kommt.
- Wenn der Name oder die Nummer nicht der/die gewünschte ist, sagen Sie "Nein" und wiederholen Sie, bis Sie das gewünschte hören.
- 5. Wenn Sie den gewünschten Namen hören, sagen Sie "Ja".

#### Kontakt suchen

1. Drücken Sie im Standby-Betrieb auf [♣] → **System** → **Voice Signal**.

Sie hören: "Sagen Sie einen Befehl."

- Sagen Sie nach dem Piepton "Suche" und dann den vollständigen Namen auf der Kontaktkarte (Vorname gefolgt von Nachname).
- Falls ähnliche Namen vorhanden sind, zeigt das Telefon die 3 naheliegendsten Kandidaten an und gibt den Namen und die Nummer wieder, der/die Ihrem Sprachbefehl am nächsten kommt.
- Wenn der Name oder der Typ nicht der gewünschte ist, sagen Sie "Nein" und wiederholen Sie, bis Sie das gewünschte hören.
- 5. Wenn Sie den gewünschten Namen hören, sagen Sie "Ja".

#### Programme per Sprachbefehl öffnen

- Drücken Sie im Standby-Betrieb auf  $[\Box] \rightarrow$  System  $\rightarrow$  Voice Signal. Sie hören: "Sagen Sie einen Befehl."
- 2. Sagen Sie "Öffne" und dann den Namen des Programms.

#### Eine Textnachricht senden

1. Drücken Sie im Standby-Betrieb auf  $[\boxdot] \rightarrow$  System  $\rightarrow$  Voice Signal.

Sie hören: "Sagen Sie einen Befehl."

2. Sagen Sie "Sende SMS" und dann den Namen des Empfängers.

Wenn sich der Editor mit dem eingegebenen Empfänger öffnet, geben Sie Ihren Nachrichtentext ein.

# GPS-Daten

Sie können GPS-Daten zur Navigationsunterstützung, zur Standortanzeige oder zur Wegverfolgung anzeigen. Bevor Sie GPS-Daten verwenden können, müssen Sie eine Standortbestimmungsmethode über eine Bluetooth-Wireless-Verbindung oder eine Funknetzverbindung aktivieren.

- Informationen über die Handy-Navigation finden Sie unter http:// samsung.navigon.com. Je nach Land oder Netzbetreiber steht Ihnen dies nicht immer zur Verfügung.

#### Aktivieren einer Standortbestimmungsmethode

1. Drücken Sie im Standby-Betrieb auf  $[\Box] \rightarrow$  System  $\rightarrow$  GPS-Daten.

- Drücken Sie auf < Optionen> → Standortbest.-einstell.
- 3. Scrollen Sie zu einer Standortbestimmungsmethode (Integrated GPS, Bluetooth GPS oder Netzbasiert) und drücken Sie auf <Optionen> → Aktivieren.

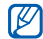

Wenn Sie Bluetooth GPS aktivieren, müssen Sie mit einem Bluetoothfähigen Gerät koppeln (siehe "Suchen nach und Koppeln mit einem Bluetooth-fähigen Gerät," ► 70). Sobald Sie eine Standortbestimmungsmethode aktiviert haben, versucht Ihr Gerät, diese Verbindung zu öffnen, wenn Sie GPS-Daten öffnen.

#### Navigieren mit GPS-Daten

1. Drücken Sie im Standby-Betrieb auf  $[\Box] \rightarrow$  System  $\rightarrow$  GPS-Daten.

- Scrollen Sie zu Navigation und drücken Sie den Trackball.
- 3. Drücken Sie auf <**Optionen**> → **Richtung festlegen** → Koordinaten.
- 4. Geben Sie den Breiten- und Längengrad Ihres Zielorts ein und drücken Sie den Trackball.

Ihr Gerät zeigt die Richtung zu Ihrem Zielort, Ihre aktuelle Geschwindigkeit und die Dauer Ihres Wegs an.

Um die GPS-Navigation zu beenden, drücken Sie auf <**Optionen**> → Navigation stoppen.

#### Anzeigen Ihres aktuellen Standorts

- 1. Drücken Sie im Standby-Betrieb auf  $[ \boxdot ] \rightarrow$  System  $\rightarrow$  GPS-Daten.
- Scrollen Sie zu Position und drücken Sie den Trackball.

## Wegverfolgung

- 1. Drücken Sie im Standby-Betrieb auf [ু] → **System** → **GPS-Daten**.
- 2. Scrollen Sie zu **Wegstrecke** und drücken Sie den Trackball.
- 3. Drücken Sie auf <**Optionen**> → **Start**.

Ihr Gerät verfolgt Wegdetails, einschließlich Entfernung, Zeit und Geschwindigkeit.

 Um die Wegverfolgung zu beenden, drücken Sie auf <**Optionen**> → **Stop**.

# Orientierungspunkte

In Orientierungspunkte können Sie Ihren aktuellen Standort speichern oder neue Standorte von Hand eingeben.

So fügen Sie einen Orientierungspunkt hinzu:

- 1. Drücken Sie im Standby-Betrieb auf [♀] → **System** → **Or.-punkte**.
- Drücken Sie auf <Optionen> → Neuer Orient.-punkt → Aktueller Standort oder Manuell eingeben.
  - Um Ihren aktuellen Standort automatisch hinzuzufügen, muss Ihr Gerät eine aktive Verbindung haben.
- 3. Geben Sie die Details zu einem Orientierungspunkt ein, falls erforderlich.
- Wenn Sie mit der Eingabe der Orientierungspunktinformationen fertig sind, drücken Sie auf <**OK**>.

<sup>Kapitel</sup> Manager

Machen Sie sich mit der Verwaltung von Dateien, Programmen, Gerätekonfigurationen,

Aktivierungsschlüsseln und Verbindungen vertraut.

# 📕 Dateimanager

Im Dateimanager können Sie nach Ihren Dateien oder Ordnern suchen und sie organisieren.

#### Suchen nach einer Datei oder einem Ordner

- 1. Drücken Sie im Standby-Betrieb auf  $[ci] \rightarrow$ **Organizer**  $\rightarrow$  **Dateiman.**
- 2. Drücken Sie auf **<Optionen>** → **Suchen**.

- 3. Scrollen Sie zu einem Speichertyp und drücken Sie den Trackball.
- 4. Geben Sie einen Text im Suchfeld ein und drücken Sie den Trackball.
- 5. Um eine Datei oder einen Ordner in den Suchergebnissen zu öffnen, scrollen Sie zu der Datei oder dem Ordner und drücken den Trackball.

#### Erstellen eines neuen Ordners

- 1. Drücken Sie im Standby-Betrieb auf [ੵ] → **Organizer** → **Dateiman.**
- 2. Drücken Sie auf **<Optionen>** → **Neuer Ordner**.
- 3. Geben Sie einen Ordnernamen ein und drücken Sie den Trackball.

#### Verschieben einer Datei in einen Ordner

- 1. Drücken Sie im Standby-Betrieb auf  $[c] \rightarrow$ **Organizer**  $\rightarrow$  **Dateiman.**
- Scrollen Sie zu einer Datei oder einem Ordner und drücken Sie auf
   Optionen> → In Ordner verschieb.
- 3. Scrollen Sie zu einem Ordner und drücken Sie den Trackball.
- 4. Scrollen Sie ggf. zu einem Unterordner und drücken Sie den Trackball.
- 5. Drücken Sie den Trackball.

# Programm-Manager

Ihr Gerät unterstützt Programme für die Symbian OS und die Java-Plattform, Micro Edition (J2ME<sup>™</sup>). Ihr Gerät unterstützt keine Programme für andere Betriebssysteme oder Java-Plattformen (einschl. PersonalJava<sup>™</sup>). Informationen zum Herunterladen von Programmen auf Ihr Gerät finden Sie in "Herunterladen von Dateien aus dem Internet," ▶ 69.

#### Installieren eines neuen Programms

- 1. Drücken Sie im Standby-Betrieb auf  $[ci] \rightarrow$  **Installat.**  $\rightarrow$  **Progr.-Man.**
- Scrollen Sie zu einem Programm und drücken Sie auf <**Optionen**> → Installiert.

Folgen Sie den Bildschirmanfragen und -anweisungen.

Der Programm-Manager versucht automatisch, die digitalen Signaturen und Zertifikate eines Programms während der Installation zu verifizieren, und zeigt eine Warnung an, wenn das Programm nicht den üblichen Sicherheitsanforderungen genügt. Um Ihr Gerät und Ihre Daten zu schützen, sollten Sie keine Programme installieren, die keine aültigen digitalen Signaturen oder Zertifikate haben.

#### Ändern der Installationsoptionen

Drücken Sie im Menü Progr.-Man. auf <Optionen> -> Einstellungen, um auf folgende Optionen zuzugreifen:

- Software-Installation: Legen Sie fest, ob Sie die Installation zulassen oder sperren möchten.
- Online-Zert.-prüfung: Legen Sie eine Online-Zertifikatprüfung während der Installation von Programmen fest.
- Standard-Web-Adr.: Stellen Sie eine Standard-Web-Adresse für die Online-Zertifikatprüfung ein.

#### Entfernen eines Programms

- 1. Drücken Sie im Standby-Betrieb auf  $[\Box] \rightarrow$  Installat.  $\rightarrow$  Progr.-Man.
- 2. Scrollen Sie zu einem Programm und drücken Sie auf <**Optionen** $> \rightarrow$ Entfernen.
- Drücken Sie auf <Ja> zum Bestätigen.

# 📕 Geräte-Manager

Diese Funktion ist netzabhängig und wird u.U. von Ihrem Netzbetreiber nicht angeboten. Wenn verfügbar, kann Ihnen Ihr Netzbetreiber mit Hilfe des Geräte-Managers bei der Konfiguration Ihres Geräts helfen. Bevor Sie eine Konfigurationssitzung beginnen können, müssen Sie ein Serverprofil definieren.

#### **Definieren eines Serverprofils**

- 1. Drücken Sie im Standby-Betrieb auf [□] → **System** → **Ger.-Man.**
- Drücken Sie auf <Optionen> → Neues Serverprofil.
- Richten Sie die folgenden Serveroptionen gemäß den Anweisungen Ihres Netzbetreibers ein:
  - Servername: Name des Servers

- Server-ID: Legen Sie die ID des externen Servers fest.
- Server-Passwort: Richten Sie das Passwort ein, das dem Geräte-Manager Server bei der Synchronisation mit Ihrem Gerät vorliegen muss.
- **Zugangspunkt**: Richten einen Zugangspunkt ein.
- Serveradresse: Richten Sie die Web-Adresse des Hostservers ein.
- **Port**: Richten Sie einen für den Geräte-Manager zu verwendenden Port ein.
- Benutzername: Richten Sie für dieses Profil einen Benutzernamen ein.
- **Passwort**: Richten Sie für dieses Profil ein Benutzerpasswort ein.

- Konfigurat. erlauben: Legen Sie fest, ob der Server Ihr Gerät konfigurieren darf.
- Alle Auff. autom. akz.: Richten Sie ein automatisches Annehmen von neuen Konfigurationsanfragen ein.
- **Netzauthentifizierung**: Richten Sie eine Anfrage nach Netzauthentifizierung ein.
- Wenn Sie mit dem Einstellen der Optionen fertig sind, drücken Sie auf <Zurück>.

#### Starten einer Konfigurationssitzung

- 1. Drücken Sie im Standby-Betrieb auf [ੵ] → **System** → **Ger.-Man.**
- Scrollen Sie zu einem Serverprofil und drücken Sie auf <**Optionen**> → Konfigurat. starten.

- 3. Drücken Sie auf <**Ja**> zum Bestätigen.
- Scrollen Sie ggf. zu einem Zugangspunkt und drücken Sie den Trackball.

## Aktivierungsschlüssel-Manager

Wenn Sie digitale Inhalte herunterladen, müssen Sie u.U. einen Aktivierungsschlüssel von der Website kaufen, damit Sie die Datei abrufen können.

#### Anzeigen von Aktivierungsschlüsseln

1. Drücken Sie im Standby-Betrieb auf  $[:] \rightarrow$  System → Akt.-schl.

#### Manager

- 2. Scrollen Sie zu einem Ordner und drücken Sie den Trackball:
  - Gült. Schlüss.: alle Aktivierungsschlüssel
  - **Ungült. Schl.**: abgelaufene Aktivierungsschlüssel
  - Nicht verwd.: Aktivierungsschlüssel von Mediendateien, die nicht mehr auf dem Gerät gespeichert sind
- Scrollen Sie zu einem Aktivierungsschlüssel und drücken Sie den Trackball.

#### Wiederherstellen eines abgelaufenen Aktivierungsschlüssels

Wenn Ihr Aktivierungsschlüssel abläuft, müssen Sie zusätzliche Rechte zur Verwendung der Mediendatei kaufen. So stellen Sie einen abgelaufenen Aktivierungsschlüssel wieder her:

- 1. Drücken Sie im Standby-Betrieb auf [ੵ] → System → Akt.-schl.
- 2. Scrollen Sie zu **Ungült. Schl.** und drücken Sie den Trackball.
- Scrollen Sie zu einem Aktivierungsschlüssel und drücken Sie auf < Optionen> → Neu laden.
- 4. Drücken Sie auf **<Ja>** zum Bestätigen.
- 5. Befolgen Sie die Bildschirmanweisungen.

# Speicherkarten-Manager

In Speicher können Sie Daten sichern und wiederherstellen, eine Speicherkarte mit einem Passwort schützen oder Speicherdetails anzeigen. Bevor Sie eine Speicherkarte erstmals benutzen können, müssen Sie die Karte formatieren.

#### Formatieren einer Speicherkarte

| $\overline{\mathcal{O}}$ | Ihr Gerät unterstützt die      |
|--------------------------|--------------------------------|
| 2                        | Dateisysteme FAT16 oder FAT32. |

- 1. Stecken Sie eine Speicherkarte ein (siehe Kurzanleitung).
- 2. Drücken Sie im Standby-Betrieb auf  $[cinc] \rightarrow$ **Organizer**  $\rightarrow$  **Speicher**.
- 3. Drücken Sie auf <**Optionen**> → **Sp.-karte formatier.**
- 4. Drücken Sie auf <**Ja**> zum Bestätigen.

#### Sichern von Daten auf eine Speicherkarte

- 1. Drücken Sie im Standby-Betrieb auf  $[c] \rightarrow$ **Organizer**  $\rightarrow$  **Speicher**.
- 2. Drücken Sie auf <**Optionen**> → **Tel.speicher sichern**.
- 3. Drücken Sie auf **<Ja>** zum Bestätigen.

# Wiederherstellen von Daten von einer Speicherkarte

- 1. Drücken Sie im Standby-Betrieb auf  $[ci] \rightarrow$  **Organizer**  $\rightarrow$  **Speicher**.
- 2. Drücken Sie auf **<Optionen>** → **Daten wiederherst.**
- 3. Drücken Sie auf <**Ja**> zum Bestätigen.

#### Schützen einer Speicherkarte mit einem Passwort

- Geräte, die diese Funktion nicht unterstützen, wie z.B. PCs, können diese Karte bei aktivem Passwortschutz nicht lesen. Entfernen Sie den Passwortschutz von der Karte, damit Sie sie mit diesen Geräten verwenden können.
- 1. Drücken Sie im Standby-Betrieb auf  $[c] \rightarrow$ **Organizer**  $\rightarrow$  **Speicher**.
- 2. Drücken Sie auf <**Optionen**> → **Passwort anlegen**.
- 3. Geben Sie ein Passwort ein und bestätigen Sie es (bis zu 8 Zeichen).
- Um das Passwort zu entfernen, drücken Sie auf <**Optionen**> → Passwort entfernen. Das Gerät fordert Sie zur Eingabe und Bestätigung des Passworts auf.

#### Anzeigen von Speicherdetails

So zeigen Sie den verwendeten und den freien Speicherplatz Ihrer Speicherkarte an:

- 1. Drücken Sie im Standby-Betrieb auf  $[callet] \rightarrow$  **Organizer**  $\rightarrow$  **Speicher**.
- 2. Drücken Sie auf **<Optionen>** → **Speicherdetails**.

# Verbindungs-Manager

Im Verbindungs-Manager können Sie Details der Datenverbindungen anzeigen und offene Verbindungen schließen.

#### Anzeigen von Verbindungsdetails

- 1. Drücken Sie im Standby-Betrieb auf [ੵ] → Verbind. → Verb.-Man.
- Scrollen Sie zu einer Verbindung und drücken Sie auf <**Optionen**> → **Details**, um folgende Optionen aufzurufen:
  - Name: aktueller Zugangspunkt oder aktuelles Modem (bei Verwendung einer Einwahlverbindung)
  - Datentr.: Typ der Datenverbindung
  - Status: Verbindungsstatus
  - **Gesamt**: Gesamtumfang der empfangenen und gesendeten Daten
  - **Empf**.: Umfang der empfangenen Daten
  - **Gesend.**: Umfang der gesendeten Daten

- **Dauer**: Zeitdauer, die die Verbindung offen war
- **Geschw.**: aktuelle Upload- und Download-Geschwindigkeiten
- **Zug.-pkt.**: Name des verwendeten Zugangspunkts
- **Gemein.**: Anzahl der Programme, die die gleiche Verbindung verwenden

#### Schließen einer offenen Verbindung

- 1. Drücken Sie im Standby-Betrieb auf  $[□] \rightarrow Verbind. \rightarrow Verb.-Man.$
- Scrollen Sie zu einer Verbindung und drücken Sie auf <**Optionen**> → Verbindung trennen.
- 3. Drücken Sie auf <**Ja**> zum Bestätigen.

Kapitel Einstellungen

Machen Sie sich mit den Einstellungen Ihres Geräts vertraut. So öffnen Sie Ihre Geräteeinstellungen:

- Drücken Sie im Standby-Betrieb auf [⊡] → Einstell.
- 2. Scrollen Sie zu einer Kategorie (Allgemein, Telefon, Verbindung oder Programme) und drücken Sie den Trackhall

Sie können einige Einstellungen auch über andere Menüs öffnen: Drücken Sie auf  $< Optionen > \rightarrow$ Einstellungen.

## Allgemeine Einstellungen

### Personalisieren

Steuern Sie die Darstellung und das Verhalten Ihres Displays, des Standby-Betriebs, der Töne und Sprache (Informationen zu Themen Einstellungen finden Sie in der Kurzanleitung).

#### Display

- Helligkeit stellen Sie die Helligkeit des Displays ein.
- Schriftgröße stellen Sie die Schriftgröße des Texts auf dem Display ein.

- Begrüßung oder Logo stellen Sie eine Begrüßung oder ein Bild ein, die/ das bei Einschalten des Geräts angezeigt wird.
- **Displaybeleuchtungsda...** stellen Sie ein, nach welcher Verzögerungszeit die Hintergrundbeleuchtung gedimmt wird.
- **Dimmzeit** stellen Sie ein, nach welcher Verzögerungszeit die Hintergrundbeleuchtung ausgeschaltet wird.

#### Standby-Modus

- Akt. Standby stellen Sie die Anzeige von Programm-Schnellzugriffen und Kalenderereignissen im Standby-Betrieb ein.
- **Schnellzugriffe** stellen Sie die Soft-Tasten-Schnellzugriffe für den Standby-Betrieb ein.

• **Progr. im akt. Modus** – stellen Sie die Anzeige von Programm-Schnellzugriffen im Standby-Betrieb ein.

#### Töne

- Klingelton stellen Sie einen Klingelton für eingehende Sprachanrufe ein.
- Videoanrufsignal stellen Sie einen Klingelton für eingehende Video-Anrufe ein.
- **Ruftonart** stellen Sie eine Ruftonart ein.
- **Ruftonlautstärke** stellen Sie die Lautstärke für Klingeltöne und Mitteilungssignale ein.
- **Kurzmitteilungssignal** stellen Sie einen Signalton für eingehende Kurzoder Multimedia-Mitteilungen ein.

#### Einstellungen

- **E-Mail-Signal** stellen Sie einen Signalton für eingehende E-Mail-Mitteilungen ein.
- Kalender-Signalton stellen Sie einen Signalton für Kalenderereignisse ein.
- Wecker-Signalton stellen Sie einen Signalton für den Wecker ein.
- Vibrationsalarm stellen Sie einen Vibrationsalarm für eingehende Sprachanrufe und Kurz- oder Multimedia-Mitteilungen ein.
- Tastentöne stellen Sie die Lautstärke der Tastentöne ein.
- **Warntöne** stellen Sie einen Warnton ein, z.B. für leeren Akku.

#### Sprache

• **Display-Sprache** – stellen Sie eine Display-Sprache (für alle Menüs und Programme) ein.

- **Eingabesprache** stellen Sie eine Eingabesprache für Mitteilungen (für alle Textbearbeitungsprogramme und Wörterbücher) ein.
- **Texterkennung** schalten Sie die Texterkennung (für alle Textbearbeitungsprogramme) ein oder aus.

#### Trackball sensitivity (Trackball Empfindlichkeit)

Stellen Sie den Empfindlichkeitspegel des Trackballs ein, damit dieser Ihre Betätigung besser erkennt.

#### Datum/Uhrzeit

Steuern Sie die Darstellung und das Verhalten von Datum, Uhrzeit und Weckzeiten.

- **Uhrzeit** stellen Sie die aktuelle Uhrzeit ein (drücken Sie auf [**C**], um zwischen Vormittag (AM) und Nachmittag (PM) umzuschalten).
- **Zeitzone** stellen Sie die Zeitzone ein.
- **Datum** stellen Sie das aktuelle Datum ein.
- **Datumsformat** stellen Sie das Datumsformat für das Display ein.
- **Datums-Trennzeich.** stellen Sie ein Datums-Trennzeichen ein.
- **Uhrzeitformat** stellen Sie das Zeitformat ein.
- **Uhrzeit-Trennz.** stellen Sie ein Uhrzeit-Trennzeichen ein.
- **Uhrentyp** stellen Sie einen Uhrentyp für das Display ein.
- Weckton stellen Sie einen Signalton für den Wecker ein.

- **Schlummerintervall** stellen Sie ein, nach welcher Verzögerungszeit Wecktöne wiederholt werden.
- Werktags stellen Sie die Wochentage ein, an denen der Weckton aktiviert ist.
- **Netzbetreiberzeit** stellen Sie das Netz auf automatische Aktualisierung der Uhrzeit und des Datums ein.

#### Zubehör

Stellen Sie das Gerät auf die Verwendung mit Headset oder mit einer Kfz-Freisprechanlage als Standardzubehör ein: Drücken Sie auf **<Optionen**> → **Als Standard**. Sie können die folgenden Einstellungen für das jeweilige Zubehör ändern:

 Standardprofil – stellen Sie das Standardprofil f
ür das Zubeh
ör ein.  Autom. Rufannahme – stellen Sie das Zubehör auf automatische Annahme von eingehenden Anrufen ein (wenn es mit dem Gerät verbunden ist).

#### Sicherheit

Stellen Sie Sicherheitscodes ein und verwalten Sie Sicherheitszertifikate oder Sicherheitsmodule.

#### **Telefon und SIM-Karte**

- **PIN-Code-Abfrage** stellen Sie das Gerät auf eine Abfrage des PIN-Codes bei jedem Einschalten ein.
- **PIN-Code** richten Sie einen PIN-Code für das Gerät ein.
- **PIN2-Code** richten Sie einen PIN2-Code ein (Teil des Lieferumfangs von manchen SIM-Karten).

- Zeit bis Telefonsperre stellen Sie ein, nach welcher Verzögerungszeit das Gerät automatisch gesperrt wird.
- **Sperrcode** richten Sie einen Sperrcode für das Gerät ein.
- Autosper. legen Sie fest, dass das Tastenfeld automatisch gesperrt wird, wenn sich das Display ausschaltet.
- Sperren bei SIM-Änd. stellen Sie eine automatische Sperre des Geräts ein, wenn die SIM-Karte geändert wird.
- **Geschl. Benutzergrp.** stellen Sie das Gerät auf eine Beschränkung von ein- und ausgehenden Anrufen auf eine ausgewählte Benutzergruppe ein.
- **SIM-Dienste bestät.** stellen Sie das Gerät auf die Anzeige einer Bestätigungsmeldung ein, wenn Sie einen SIM-Dienst verwenden.

#### Zertifikatmanagement

Ihr Gerät verwendet digitale Zertifikate zur Verifizierung der Identität und Authentizität von verschiedenen Online-Diensten und Software. Mit diesen Zertifikaten schützen Sie Ihre persönlichen Daten und vermeiden Viren und andere gefährliche Software. Im Zertifikat-Management können Sie Zertifikatdetails anzeigen, Zertifikate löschen oder die folgenden Beglaubigungseinstellungen ändern:

- Internet stellen Sie das Gerät auf eine Verifizierung der Webserver ein, die dieses Zertifikat verwenden.
- **Online-Zert.-prüfung** stellen Sie das Gerät auf eine Prüfung der Zertifikate durch eine Liste aufgehobener Zertifikate ein.
- **VPN** stellen Sie das Gerät auf eine Verifizierung der VPN-Verbindungen ein, die dieses Zertifikat verwenden.

#### Sicherheitsmodul

Verwalten Sie die Sicherheitsmodule Ihres Geräts.

#### Standortbest.

Steuern Sie die Methoden und die Server, die Ihr Gerät verwendet, um globale Standortbestimmungsinformationen abzurufen.

#### Bestimmungsmethoden

- **Integrated GPS** (Integriertes GPS) stellen Sie das Gerät auf die Verwendung der integrierten GPS-Funktion zum Abrufen der Standortbestimmungs-informationen ein.
- **Bluetooth GPS** stellen Sie das Gerät auf die Verwendung der Bluetooth-Funktion zum Abrufen der Standortbestimmungsinformationen ein.

 Netzbasiert – stellen Sie das Gerät auf die Verwendung des Mobiltelefonnetzes zum Abrufen der Standortbestimmungsinformationen ein.

#### Standortbest.-server

- **Zugangspunkt** stellen Sie einen Zugangspunkt für den globalen Standortbestimmungsserver ein.
- **Serveradresse** stellen Sie eine Web-Adresse für den globalen Standortbestimmungsserver ein.

#### Betreibereinstellungen (Werkseinstellungen)

Stellen Sie die Einstellungen auf ihre Werksgrundeinstellungen zurück. Sie müssen einen Sperrcode eingeben, um das Gerät zurückzusetzen. Nach Eingabe des Codes startet das Gerät erneut.

# Telefoneinstellungen

#### Anrufen

Steuern Sie, wie Ihr Gerät Anrufe mit Anrufernummer, Anklopfen, Kurzwahlnummer oder anderen Anrufeinstellungen behandelt.

- **Eigene Nr. senden** stellen Sie das Senden Ihrer eigenen Nummer nach Ihren Wünschen oder den Netzeinstellungen ein.
- **Anklopfen** stellen Sie einen Alarm für einen eingehenden Anruf während eines laufenden Gesprächs ein.
- Anruf ablehnen mit SMS senden Sie eine Kurzmitteilung an Anrufer, deren Anruf Sie ablehnen.
- **Mitteilungstext** richten Sie eine Mitteilung zum Senden an abgelehnte Anrufer ein.

- Foto in Videoanruf stellen Sie das Bild ein, das während eines Videoanrufs verwendet wird.
- Automat. Wiederwahl stellen Sie die automatische Wiederwahl eines nicht verbundenen Anrufs ein.
- **Gesprächsdauer anzeig.** stellen Sie die Anzeige der Gesprächsdauer ein.
- **Anrufinformationen** stellen Sie die Anzeige der Anrufinformationen nach einem Gespräch ein.
- **Kurzwahl** aktivieren Sie die Kurzwahlfunktion.
- Antw. mit jeder Taste erlauben Sie die Annahme eines Anrufs durch Drücken einer beliebigen Taste (außer [Lautstärke], [⊕], und [∽]).
- Akustische Hinweise bei… stellen Sie einen Signalton bei Erhalt einer Mitteilung während eines Gesprächs ein.

- Seitliche Lautstärketaste stellen Sie [Lautstärke] ein, um den Klingelton stummzuschalten bzw. um weitere Anrufe durch Tastendruck während eines Gesprächs abzulehnen.
- Verwendete leitung wenn Ihre SIM-Karte zwei Leitungen unterstützt, stellen Sie eine Leitung als Standard für ausgehende Anrufe und Kurzmitteilungen ein.

#### Rufumleitung

Leiten Sie Ihre eingehenden Anrufe auf eine andere Nummer um. Wenn Sie Anrufe umleiten, müssen Sie eine empfangende Nummer oder eine Verzögerungszeit bis zur Umleitung angeben.

#### Sprachanrufe

• Alle Sprachanrufe – damit leiten Sie alle Sprachanrufe um.

- Wenn besetzt damit leiten Sie Anrufe um, wenn Sie bereits telefonieren.
- Wenn keine Antwort damit leiten Sie Anrufe um, wenn Sie sie nicht entgegennehmen.
- Falls kein Empfang damit leiten Sie Anrufe um, wenn Sie außerhalb des Netzbereichs sind.
- Falls nicht erreichbar damit leiten Sie Anrufe um, wenn Ihr Gerät ausgeschaltet ist.

#### Daten- u. Videoanr.

- Alle Dat./Vid.-anr. damit leiten Sie alle Daten- und Video-Anrufe um.
- Wenn besetzt damit leiten Sie Anrufe um, wenn Sie bereits telefonieren.

- Wenn keine Antwort damit leiten Sie Anrufe um, wenn Sie sie nicht entgegennehmen.
- Falls kein Empfang damit leiten Sie Anrufe um, wenn Sie außerhalb des Netzbereichs sind.
- Falls nicht erreichbar damit leiten Sie Anrufe um, wenn Ihr Gerät ausgeschaltet ist.

#### Anrufsperre

- Abgehende Anrufe damit verhindern Sie alle abgehende Anrufe.
- Internationale Anrufe damit verhindern Sie Anrufe an internationale Nummern.
- Internat. außer Heimn. damit verhindern Sie internationale Anrufe an Nicht-Heimatländer.

- Ankommende Anrufe damit verhindern Sie alle ankommenden Anrufe.
- Ankommende/Ausland damit verhindern Sie ankommende Anrufe, wenn Sie außerhalb Ihres Heimatnetzes sind

#### Netz

Steuern Sie Netzwerkmodi und Auswahlmethoden

- Netzmodus stellen Sie auf Betrieb in UMTS- oder GSM-Netzen oder beiden ein ("Dualmodus").
- Betreiberauswahl stellen Sie das Gerät auf automatische oder manuelle Auswahl einer Liste von Mobilnetzen ein.

Für Telefonie in anderen Netzen, müssen Sie ein Netz auswählen, das mit Ihrem Heimnetz eine Roaming-Vereinbarung hat.

- Zelleninfo stellen Sie ein, dass die Verwendung eines MCN-Netzes angezeigt wird.
- Betreibereinstellungen Markieren Sie Ihren Netzbetreiber entsprechend der von Ihnen verwendeten SIM-Karte

# Verbindungseinstellungen

#### Bluetooth

Steuern Sie die Bluetooth-Wireless-Funktion.

- Bluetooth schalten Sie die Bluetooth-Funktion ein oder aus.
- Sichtbarkeit des Tel. machen Sie Ihr Gerät für andere Bluetooth-fähige Geräte sichtbar oder nicht und legen Sie fest, wie lange das Gerät für andere Bluetooth-fähige Geräte sichtbar bleibt.

- Name meines Telef. richten Sie einen Namen für das Gerät ein.
- Externer SIM-Modus aktivieren Sie den Zugriff auf die SIM-Karte in Ihrem Telefon, so dass Sie Anrufe von einer Bluetooth-Kfz-Freisprecheinrichtung oder einem Headset aus tätigen können, die/das an Ihr Telefon angeschlossen ist.

#### USB

Steuern Sie das Verhalten Ihres Geräts bei Verbindung mit einem PC.

 USB-Modus – stellen Sie auf Media-Player (beim Kopieren von Mediendateien durch Synchronisation mit Windows Media-Player), PC Studio (beim Synchronisieren von Dateien mit PC Studio), oder Datentransfer (beim Übertragen von Dateien mit einer Speicherkarte). • **Bei Verbind. fragen** – stellen Sie eine Abfrage des zu verwendenden Modus bei Verbindung mit einem Computer ein.

#### Zugangspunkte

Steuern Sie Zugangspunktverbindungen, Passworte und Startseiten.

- Verbindungsname richten Sie einen Namen für die Zugangspunktverbindung ein.
- **Datenträger** stellen Sie einen Datenübertragungstyp ein.
- Name v. Zugangspkt. richten Sie eine Web-Adresse für den Zugangspunkt ein.
- **Benutzername** richten Sie einen Benutzernamen ein.
- Passwort abfragen richten Sie eine Abfrage eines Passworts ein, wenn Sie sich mit dem Zugangspunkt verbinden.
- **Passwort** richten Sie ein Passwort für den Zugangspunkt ein.
- **Authentifizierung** stellen Sie einen Authentifizierungsmodus ein.
- **Startseite** richten Sie eine Startseite für Zugangspunkte zum Verbinden mit Web-Diensten ein.

Sie können auch weitere Einstellungen für Zugangspunkte definieren. Drücken Sie auf **<Optionen>** → **Erweiterte Einstell.** 

- **Netztyp** stellen Sie einen Netztyp ein (IPv6 oder IPv4).
- **Telefon-IP-Adresse** (nur IPv4) richten Sie eine IP-Adresse für Ihr Gerät ein.
- **DNS-Adresse** (IPv4) richten Sie eine primäre und eine sekundäre DNS-Adresse (Domain Name Server) ein oder stellen Sie 0.0.0.0 für automatische Erkennung ein.

- DNS-Adresse (IPv6) richten Sie eine primäre und eine sekundäre DNS-Adresse (Domain Name Server) ein oder stellen Sie Automatisch (für automatische Erkennung) oder Bekannt (für bekannte IPv6-Adressen) ein.
- **Proxyserver-Adr.** richten Sie die IP-Adresse für den Proxyserver ein.
- **Proxy-Portnummer** richten Sie die Portnummer des Proxyservers ein.

# Paketdaten

Steuern Sie Paketdatenverbindungen bei Verwendung eines GPRS-Netzes.

 Paketdatenverbind. – stellen Sie auf Öffnen einer Paketdatenverbindung, Wenn nötig (wenn ein Programm Paketdaten senden muss) oder Wenn verfügbar (immer wenn eine Paketdatenverbindung in einem GPRS-Netz verfügbar wird) ein.

- **Zugangspunkt** richten Sie einen Zugangspunktnamen zum Senden von Paketdaten an einen Computer ein (siehe PC Studio Hilfe).
- Hochgeschw.-Paketzug. Stellen Sie das Gerät so ein, dass es eine Hochgeschwindigkeits-Paketzugangsverbindung verwendet

# Konfigurat.

Zeigen Sie von Ihrem Netzbetreiber empfangene Netzkonfigurationen an. Zum Anwenden der Konfigurationen drücken Sie auf **<Optionen>**  $\rightarrow$ **Speichern**.

# **ZPN-Verwaltung**

Kontrollieren Sie die Verwendung der Paketdatenverbindungen, wenn Ihre SIM-Karte den Zugangspunktkontrolldienst unterstützt. Um diesen Dienst ein- oder auszuschalten oder die erlaubten Zugangspunkte zu ändern, drücken Sie auf <Optionen>.

# Programmeinstellungen

# RealPlayer

Steuern Sie, wie RealPlayer bei der Wiedergabe von Videos oder Streaming-Medien reagiert.

## Video

- Kontrast stellen Sie den Kontrast für die Videowiedergabe ein.
- **Dauerwiederholung** stellen Sie eine Dauervideowiedergabe ein.

# Streaming (Proxy)

- **Proxy verwenden** richten Sie die Verwendung eines Proxyservers ein.
- **Proxyserver-Adr.** richten Sie die Adresse eines Proxyservers ein.
- **Proxy-Portnummer** richten Sie die Portnummer eines Proxyservers ein.

## Streaming (Netz)

- **Standard-Zug.-punkt** richten Sie einen Standard-Zugangspunkt ein.
- **Online-Zeit** stellen Sie eine Zeit ein, die Sie bei inaktivem RealPlayer online bleiben.

- Niedrigster UDP-Port richten Sie das untere Ende einer Reihe von Serverports ein.
- Höchster UDP-Port richten Sie das obere Ende einer Reihe von Serverports ein.

# Aufnahme

Steuern Sie die Qualität und den Speicherort von Sprachclips.

- Aufnahmequalität stellen Sie die Aufnahmequalität von Sprachclips auf Hoch oder MMS-kompatibel ein.
- Verwend. Speicher stellen Sie einen Speicherort für neue Sprachclips ein.

## Kamera

Steuern Sie, wie sich die Kamera beim Fotografieren und Filmen verhält.

### Foto

- **Bildqualität** stellen Sie die Bildqualität beim Fotografieren auf Hoch, Normal oder Niedrig.
- **Aufnahme zeigen** stellen Sie eine Anzeige der gemachten Aufnahme ein, bevor Sie in den Kameramodus zurückkehren.
- **Bildauflösung** stellen Sie eine Auflösung für neue Bilder ein.
- **Standard-Fotoname** stellen Sie eine Standardbezeichnung für neue Bilder ein.
- Verwend. Speicher stellen Sie einen Speicherort für neue Bilder ein.

- **Belichtungsmesser** stellen Sie die Verwendung eines Matrix- oder Spotbelichtungsmessers ein.
- Auto-Fokus: stellen Sie die Verwendung des Auto-Fokus ein.

## Video

- Länge stellen Sie die Dauer einer Videoaufnahme auf Kurz oder Maximum ein.
- Videobildauflösung stellen Sie eine Auflösung für neue Videos ein.
- **Standard-Videoname** stellen Sie eine Standardbezeichnung für neue Videos ein.
- Verwend. Speicher stellen Sie einen Speicherort für neue Videos ein.

# Prog.-Manager

Steuern Sie das Verhalten Ihres Geräts bei der Installation von neuen Programmen.

- Software-Installation stellen Sie ein, ob nur Programme mit signierten Sicherheitszertifikaten (Nur signierte) oder alle Programme installiert werden dürfen.
- **Online-Zert.-prüfung** stellen Sie das Gerät auf eine Prüfung der Zertifikate der Programme ein.
- **Standard-Web-Adr.** stellen Sie eine Standard-Web-Adresse für die Sicherheitszertifikat-Prüfung ein.

## Protokoll

Legen Sie fest, wie lange das Protokoll Anruf- und Paketdateninformationen speichern soll. Kapitel

# Rat und Hilfe bei Problemen

Wenn Sie Probleme mit Ihrem Gerät haben, versuchen Sie erst die hier genannten Verfahren zur Problemlösung, bevor Sie sich an einen Kundendienst wenden.

### Kontaktieren einer Servicezentrale

Wenn Sie die Fehlerbehebungslösung probiert und immer noch Probleme mit Ihrem Gerät haben, notieren Sie sich folgende Informationen und wenden Sie sich an Ihren Händler vor Ort oder den Samsung-Kundendienst:

- Modellnummer(n) Ihres Geräts
- Seriennummer(n) Ihres Geräts
- Eine klare Beschreibung des Problems

Verwenden Sie für das Kontaktieren von Samsung die Kontakttelefonnummern, Webadressen oder Postadressen für Ihr Land.

### Beim Einschalten des Geräts wird evtl. eine der folgenden Meldungen angezeigt:

| Meldung               | Versuchen Sie Folgendes,<br>um das Problem zu<br>beheben:              |
|-----------------------|------------------------------------------------------------------------|
| SIM-Karte<br>einlegen | Stellen Sie sicher, dass die<br>SIM-Karte richtig eingesetzt<br>wurde. |

| Meldung  | Versuchen Sie Folgendes,<br>um das Problem zu<br>beheben:                                                                                                    |  | Meldung  | Versuchen Sie Folgendes,<br>um das Problem zu<br>beheben:                                                                                                    |
|----------|----------------------------------------------------------------------------------------------------|--|----------|----------------------------------------------------------------------------------------------------|
| Gesperrt | perrt Die automatische<br>Telefonsperrfunktion ist<br>aktiviert. Um das Gerät zu<br>verwenden, müssen Sie auf<br>< <b>Freigabe</b> > drücken und<br>den Sperrcode eingeben. So<br>deaktivieren Sie die<br>automatische<br>Telefonsperrfunktion:<br>1. Drücken Sie auf [彙] →<br>Einstell. → Allgemein →<br>Sicherheit → Telefon<br>und SIM-Karte. |  | PIN-Code | <ul> <li>Wenn Sie das Gerät zum<br/>ersten Mal verwenden oder<br/>die PIN-Code-Abfrage<br/>aktiviert ist, müssen Sie die<br/>mit der SIM-Karte gelieferte<br/>PIN eingeben. So<br/>deaktivieren Sie die PIN-<br/>Code-Abfrage:</li> <li>1. Drücken Sie auf [➡] →<br/>Einstell. → Allgemein →<br/>Sicherheit → Telefon<br/>und SIM-Karte.</li> <li>2. Stellen Sie die PIN-Sperre</li> </ul> |
|          | automatische<br>Telefonsperre auf <b>Keine</b> .                                                                                                    |  |          | aur <b>Aus</b> .                                                                                                    |

| Meldung                                       | Versuchen Sie Folgendes,<br>um das Problem zu<br>beheben:                                                                                                    |
|-----------------------------------------------|----------------------------------------------------------------------------------------------------|
| PIN-Code<br>gesperrt.<br>PUK-Code<br>eingeben | Ihre SIM-Karte ist gesperrt;<br>üblicherweise aufgrund<br>einer mehrmaligen<br>Falscheingabe Ihrer PIN. Sie<br>müssen nun den von Ihrem<br>Netzbetreiber zur Verfügung<br>gestellten PUK-Code<br>eingeben. |

# Ihr Gerät zeigt kein Signal an (keine Balken neben dem Netzsymbol)

 Wenn Sie Ihr Telefon gerade eingeschaltet haben, warten Sie ca.
 2 Minuten, damit Ihr Gerät das Netz finden und dessen Signale empfangen kann.

- In Tunneln oder Aufzügen können Sie u.U. kein Signal empfangen. Begeben Sie sich an einen Ort mit ungestörtem Empfang.
- Sie können sich zwischen Netzbereichen befinden. Sie sollten ein Signal empfangen, sobald Sie einen Netzbereich betreten.

# Sie haben Ihren Sperr-, PIN- oder PUK-Code vergessen

Der Standardsperrcode lautet **00000000**. Wenn Sie diesen oder einen anderen Code vergessen oder verlieren, wenden Sie sich bitte an Ihren Händler oder Netzbetreiber.

## Ihr Display zeigt weiße Linien an

Das Display kann weiße Linien anzeigen, wenn Sie das Gerät nach längerer Nichtbenutzung einschalten bzw. das Gerät vor Entnahme des Akkus nicht ausgeschaltet haben. Das Display sollte sich nach kurzer Zeit selbständig korrigieren.

# Sie geben eine Nummer ein, aber sie wird nicht gewählt

- Überprüfen Sie, ob Sie auf [ ] gedrückt haben.
- Vergewissern Sie sich, dass Sie auf das richtige Mobiltelefonnetz zugegriffen haben.
- Vergewissern Sie sich, dass Sie diese Telefonnummer nicht mit Anrufsperre belegt haben.

#### Sie wählen einen Kontakt zum Anrufen, aber die Nummer wird nicht gewählt

- Vergewissern Sie sich, dass die richtige Nummer in den Kontaktinformationen gespeichert ist.
- Falls erforderlich, geben Sie die Nummer erneut ein und speichern Sie sie neu.

# Ihr Gesprächspartner kann Sie nicht hören

- Vergewissern Sie sich, dass Sie das eingebaute Mikrofon nicht blockieren.
- Bringen Sie das eingebaute Mikrofon näher an Ihren Mund.
- Wenn Sie ein Headset verwenden, stellen Sie sicher, dass es richtig angeschlossen ist.

# Die Tonqualität des Anrufs ist schlecht

- Stellen Sie sicher, dass Sie die eingebaute Antenne oben am Gerät nicht blockieren.
- Wenn Sie sich in Bereichen mit schwachen Signalen befinden, können Sie den Empfang verlieren. Begeben Sie sich an einen anderen Ort und versuchen Sie es erneut.

### Der Akku wird nicht richtig aufgeladen oder das Gerät schaltet sich beim Laden von selbst aus

• Trennen Sie das Gerät vom Ladegerät, entnehmen Sie den Akku und setzen Sie ihn wieder ein. Versuchen Sie, erneut zu laden.

- Die Akkukontakte können schmutzig sein. Wischen Sie die goldfarbenen Kontakte mit einem sauberen, weichen Tuch ab und versuchen Sie den Akku erneut zu laden.
- Wenn sich der Akku nicht mehr vollständig laden lässt, entsorgen Sie den alten Akku ordnungsgemäß und ersetzen Sie ihn durch einen neuen.

## Ihr Gerät wird heiß

Wenn Sie mehrere Programme gleichzeitig verwenden, braucht Ihr Gerät mehr Strom und heizt auf. Das ist normal und hat keine Auswirkung auf die Lebensdauer Ihres Geräts oder seine Leistungsfähigkeit.

## Ihr Gerät fordert Sie zum Löschen einiger Daten auf

Der freie Speicherplatz geht zur Neige. Verschieben Sie Ihre Daten auf eine Speicherkarte oder löschen Sie alte Elemente aus den Programmen.

# Ein Programm ist eingefroren (reagiert nicht)

- Scrollen Sie zum eingefrorenen Programm und drücken Sie [C] und dann <Ja>.
- 3. Starten Sie das Programm erneut.

### Sie können kein Bluetooth-fähiges Gerät finden

- Stellen Sie sicher, dass bei beiden Geräten Bluetooth aktiviert ist.
- Vergewissern Sie sich, dass der Abstand zwischen den beiden Geräten 10 Meter nicht überschreitet und sich keine Wände oder andere Hindernisse zwischen den Geräten befinden.
- Stellen Sie sicher, dass die Sichtbarkeit der beiden Geräte nicht auf Verborgen eingestellt ist.
- Vergewissern Sie sich, dass beide Geräte mit Bluetooth-Wireless-Technologie kompatibel sind.

# Index

Adobe Reader, 63

Aktivierungsschlüssel, 91

Anrufe

Anzeigen kürzlich gewählter Anrufe, 14 Anzeigen von unbeantworteten Anrufen, 13 Einfügen einer Pause, 13 Sperren (Blockieren), 15, 104 Umleiten, 14, 103 Wählen, 12

Aufnahme siehe Medien

Bluetooth Aktivieren, 70 Ändern der Optionen, 72 Empfangen von Daten, 73 Senden von Daten, 72 Verbinden mit anderen Geräten, 70

Dateien und Ordner Dateimanager, 87 Erstellen von neuen Ordnern, 87 Suchen, 87 Verschieben, 88

Datum und Uhrzeit, 98

Display, 96

Flash Player siehe Medien

Galerie siehe Medien

Geräte-Manager Definieren von Serverprofilen, 90 Starten einer Konfiguration, 91

## GPS

Aktivieren von Standortbestimmungsmethoden, 84 Navigieren, 85 Wegverfolgung, 86

### Kalender

Ändern der Optionen, 61 Ändern von Ansichten, 60 Ausschalten von Ereignisalarmen, 61 Erstellen von Ereignissen, 60

### Kontakte

Erstellen von Kontaktgruppen, 58 Erstellen von Kontaktkarten, 55 Suchen nach Kontaktkarten, 56 Synchronisieren, 59 Zuweisen der Standardnummern und -adressen, 57 Zuweisen von Klingeltönen, 58 Zuweisen von Kurzwahlnummern, 57

#### Medien

Aufnehmen von Sprachclips, 53 Öffnen von Dateien in Galerie, 47 Wiedergabe von Flash-Dateien, 51 Wiedergabe von Mediendateien, 47, 52 Wiedergabe von Sprachclips, 53 Zugreifen auf Streaming-Inhalte,

48, 53

### Notizen

Erstellen von Notizen, 64 Synchronisieren, 64

Orientierungspunkte, 86

Paketdaten, 34, 107

#### Index

PC Studio Einstellen des USB-Modus, 73 Installieren, 54 Verwenden, 74

PDF siehe Adobe Reader

Player

Erstellen von Wiedergabelisten, 43 Hinzufügen von Dateien zum Gerät, 41 Hinzufügen von Dateien zur

Musikbibliothek, 41

Programme Ändern der Optionen, 89 Bestätigen von Zertifikaten, 89 Installieren, 88 Unterstützt, 88 Ouickoffice Aktualisieren von Ouickoffice, 63 Öffnen von Dokumenten, 62 Suchen nach Dokumenten, 62 RealPlayer siehe Medien Sicherheit, 100 Speicherkarten Formatieren, 93 Schutz, 94 Sichern von Daten, 93 Wiederherstellen von Daten, 93 Sprache, 98 Standby-Betrieb, 97 Töne, 97

## Uhr

Ändern der Einstellungen, 79 Ausschalten von Weckzeiten, 79 Einstellen von Weckzeiten, 79 Erstellen einer Weltuhr, 79

Umrechner

Einstellen der Wechselkurse, 80 Hinzufügen von Währungen, 80 Umrechnen von Maßeinheiten, 82 Umrechnen von Währungen, 81

Video Editor, 48

Voice Signal, 82

Zertifikate, 101

Zubehör, 99

Zugangspunkte, 106

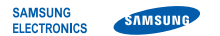

Wir,

### Konformitätserklärung (Funkanlagen und Telekommunikationsendeinrichtungen)

#### Samsung Electronics

erklären unter unserer alleinigen Verantwortung, dass dem Produkt

## GSM Mobiltelefon : SGH-i550

die Konformität mit den folgenden Normen und/oder anderen normgebenden Dokumenten bescheinigt wird:

| Sicherheit | EN 60950-1:2001+A11:2004       |
|------------|--------------------------------|
| EMV        | EN 301 489-01 V1.5.1 (11-2004) |
|            | EN 301 489-07 V1.2.1 (08-2002) |
|            | EN 301 489-17 V1.2.1 (08-2002) |
|            | EN 301 489-24 V1.2.1 (11-2002) |
| SAR        | EN 50360:2001                  |
|            | EN 62209-1:2006                |
| Funk       | EN 301 511 V9.0.2 (03-2003)    |
|            | EN 300 328 V1.6.1 (11-2004)    |
|            | EN 301 908-1 V2.2.1 (10-2003)  |
|            | EN 301 908-2 V2.2.1 (10-2003)  |

Hiermit erklären wir, dass [alle wesentlichen Funktestreihen ausgeführt wurden und dass] das oben genannte Produkt allen wesentlichen Anforderungen der Richtlinie 1999/5/EC entspricht.

Das in Abschnitt 10 genannte Verfahren für die Feststellung der Konformität, das im Anhang [IV] der Richtlinie 1999/5/EC beschrieben wird, wurde unter Beteiligung der benannten Stelle(n) durchgeführt:

BABT, Balfour House, Churchfield Road, Walton-on-Thames, Surrey, KT12 2TD, UK\* Kennzeichen: 0168 €€0168

Die technische Dokumentation wird unter folgender Anschrift geführt:

Samsung Electronics QA Lab.

und kann auf Anfrage eingesehen werden. (Vertreter in der EU)

> Samsung Electronics Euro QA Lab. Blackbushe Business Park, Saxony Way, Yateley, Hampshire, GU46 6GG, UK\* 2007.10.02

D.S. polez

Yong-Sang Park / S. Manager

(Ort und Datum)

(Name und Unterschrift der/des Bevollmächtigten)

\* Dies ist nicht die Adresse der Samsung-Kundendienstzentrale. Die Adresse und Telefonnummer der Samsung-Kundendienstzentrale finden Sie auf Ihrer Garantlekarte oder erhalten Sie bei dem Händler, bei dem Sie Ihr Telefon erworben haben.

- \* Je nach installierter Software oder Netzbetreiber können einige Beschreibungen in diesem Handbuch von Ihrem Telefon abweichen.
- \* Je nach Land kann Ihr Telefon und/oder sein Zubehör anders aussehen, als es auf den Abbildungen in diesem Handbuch dargestellt wird.

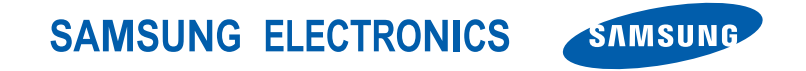

World Wide Web http://www.samsungmobile.com

German. 02/2008. Rev. 1.0